# CalPlan

### Creating a Unit Plan Navigating CalPlan: Exercise Packet 2/15/2017

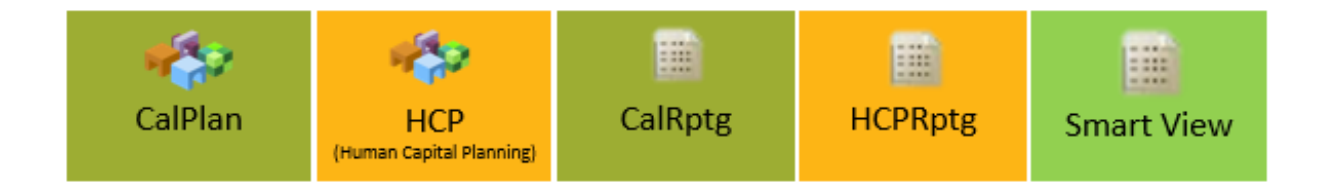

## **Table of Contents**

| 3   |
|-----|
| 7   |
| 8   |
| .14 |
| .16 |
| .26 |
| .32 |
| •   |

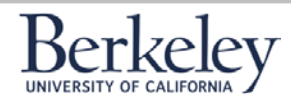

PageĴ

#### Exercise 1: Log into the Workspace & Run a CalPlan Report

This exercise describes the steps necessary to log into the Workspace and run a CalPlan R report.

| Step | Action                                                                                                    | Result                                                            |
|------|----------------------------------------------------------------------------------------------------|-------------------------------------------------------------------|
| 1    | From the desktop, launch the CalPlanning Workspace by clicking on the<br>CalPlanning Icon or by typing the following URL into your browser:<br><u>https://calpln-rptportal-qa2.berkeley.edu/workspace/index.jsp</u> | Opens the<br>HomePage.                                            |
| 2    | Enter your CalNet ID and password in the Oracle User Name and Password in the associated fields. Click Log On.                                                                                                    | Upon login,<br>you will enter<br>the<br>CalPlanning<br>Workspace. |
| 3    | Click on the Explore icon to open the report repository.                                                                                                    | Opens the<br>report<br>repository.                                |

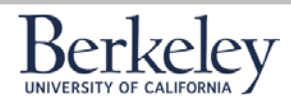

#### **Creating a Unit Plan Navigating CalPlan**

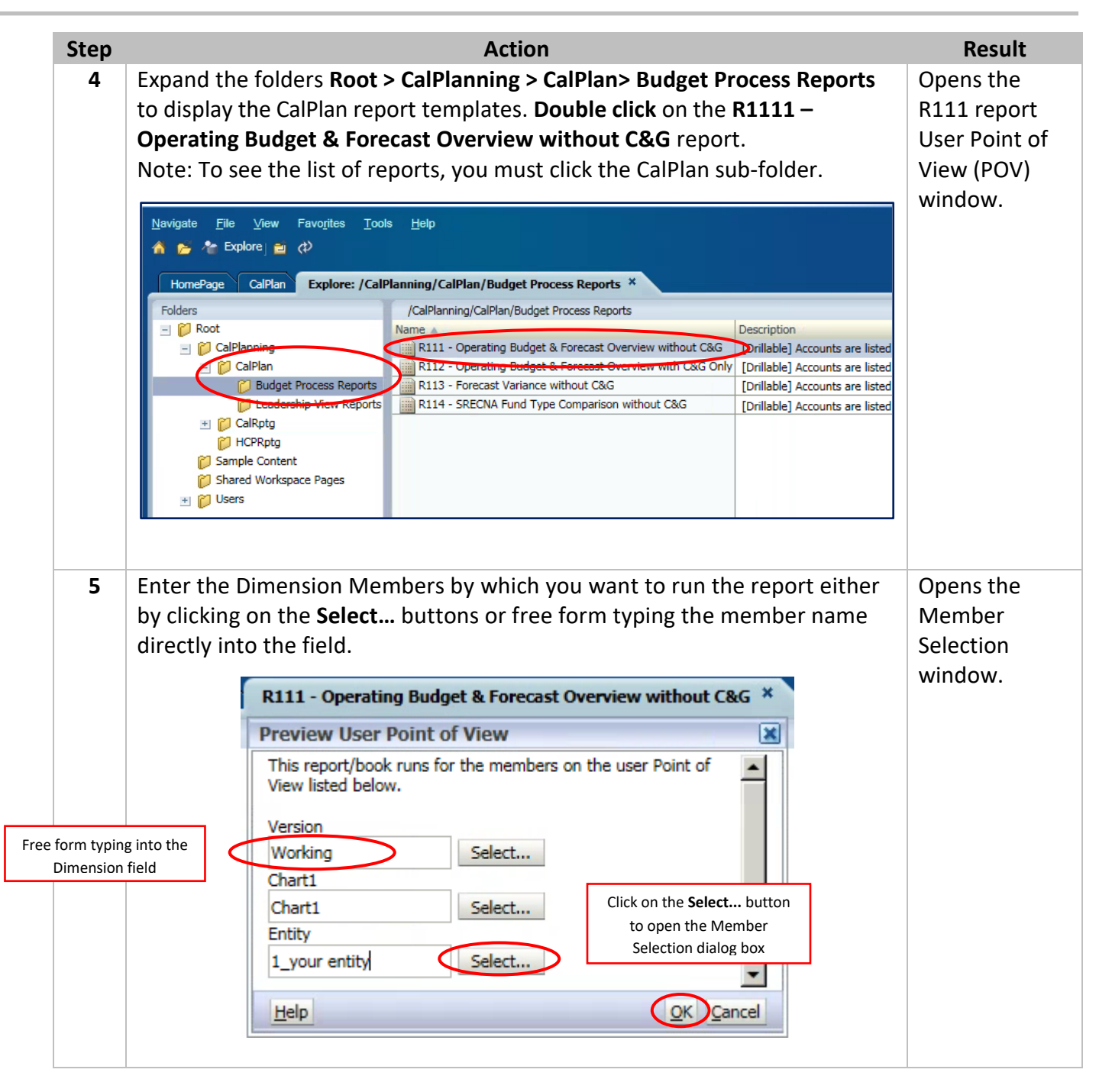

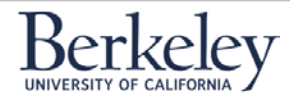

### Creating a Unit Plan Navigating CalPlan

| Step | Action                                                                                                    | Result                                                                                   |
|------|----------------------------------------------------------------------------------------------------|------------------------------------------------------------------------------------------|
| 6    | Search for a member by typing "1_" followed by any known characters and then the wildcard symbol *. Click on the <b>binocular</b> icon to search for any matching member names in the hierarchy.                            | Searches for<br>the target<br>member name<br>for the POV.                                |
|      | Members       Available: Entity (1-2 of 2, 19 Total)       Find: Name       IOO1*       IOO1*       IOO1*       IOO1*       IOO1*       IOO       IOO       IOK       Gancel                                                |                                                                                          |
| 7    | Verify that the correct Entity member name is displayed. Click OK.  Preview User Point of View Search Result  Name Location © 1_CO1NR Entity\1_UCBKL\1_COLLE\1_CO1NR 1_CO1NR - College of Natural Resources Help  CK Cancel | Selects the<br>target member<br>name for the<br>POV.                                     |
| 8    | Click OK.                                                                                                    | Selects the<br>member for<br>the POV and<br>returns the<br>user to report<br>POV window. |

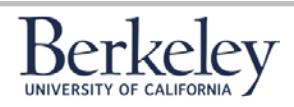

### Creating a Unit Plan Navigating CalPlan

2/15/2017

 $P_{age}6$ 

| Step |                                                                                                    |                                                                  |                                                       | Ac                                                                      | tion                                              |                                                                 |                                                         |                                   |                                                                |                                           | Result                                          |
|------|----------------------------------------------------------------------------------------------------|------------------------------------------------------------------|-------------------------------------------------------|-------------------------------------------------------------------------|---------------------------------------------------|-----------------------------------------------------------------|---------------------------------------------------------|-----------------------------------|----------------------------------------------------------------|-------------------------------------------|-------------------------------------------------|
| 9    | After you complete                                                                                                    | e all of                                                         | the                                                   | require                                                                 | d PO                                              | v sele                                                          | ections,                                                | click <b>O</b>                    | K.                                                             |                                           | Selects the                                     |
|      |                                                                                                    |                                                                  |                                                       |                                                                         |                                                   |                                                                 |                                                         |                                   |                                                                |                                           | remainder of                                    |
|      | R111 -                                                                                                    | Operati                                                          | ng Bu                                                 | udget & Fo                                                              | recast                                            | Over                                                            | view with                                               | out C&C                           | ; ×                                                            |                                           | the POV                                         |
|      | Preview                                                                                                    | w User                                                           | Poin                                                  | t of View                                                               | 1                                                 |                                                                 |                                                         |                                   | ×                                                              |                                           | members and                                     |
|      | This rep<br>View lis                                                                                                    | oort/boo<br>ted belo                                             | k run:<br>w.                                          | s for the me                                                            | embers                                            | ; on th                                                         | e user Poin                                             | t of                              | <b>_</b>                                                       |                                           | runs the report. Use the                        |
|      | Version<br>Workin                                                                                                    | g                                                                |                                                       | Selec                                                                   | ct                                                |                                                                 |                                                         |                                   |                                                                |                                           | scroll bar to<br>see each                       |
|      | Chart1<br>Chart1                                                                                                    |                                                                  |                                                       | Selec                                                                   | ct                                                |                                                                 |                                                         |                                   |                                                                |                                           | dimension in the POV.                           |
|      | Entity                                                                                                    |                                                                  |                                                       |                                                                         |                                                   |                                                                 |                                                         |                                   |                                                                |                                           |                                                 |
|      | 1_C01                                                                                                    | NR                                                               |                                                       | Selec                                                                   | ct                                                |                                                                 |                                                         | ]                                 | -                                                              |                                           |                                                 |
|      | Help                                                                                                    |                                                                  |                                                       |                                                                         |                                                   |                                                                 | Q                                                       |                                   | el                                                             |                                           |                                                 |
|      |                                                                                                    |                                                                  |                                                       |                                                                         |                                                   |                                                                 |                                                         |                                   |                                                                |                                           |                                                 |
| 10   | Review the <b>R111 C</b>                                                                                                    | )perat                                                           | ing I                                                 | Budget 8                                                                | & For                                             | ecast                                                           | Overvie                                                 | ew wit                            | hout C&                                                        | G                                         | Report displays                                 |
|      | report.                                                                                                    |                                                                  |                                                       |                                                                         |                                                   |                                                                 |                                                         |                                   |                                                                |                                           | with expected                                   |
|      | UC Berkeley<br>1_CO1NR - College of Natural Resources<br>Current Funds excluding Contracts & Grants                                                                                                    |                                                                  |                                                       |                                                                         | Oper                                              | ating Bud                                                       | lget & Forecast                                         | Overview                          | I                                                              | Page 1 of 1                               | results.                                        |
|      |                                                                                                    | Operating<br>Budget<br>Final                                     | Forecast<br>Working                                   | Variance - FY15 Foreca<br>vs FY15 Operating Bu                          | ast Working<br>Idget Final                        | Operating<br>Budget<br>Working                                  | Variance - FY16 Operat<br>Working vs FY15 Forec         | ting Budget<br>ast Working        | Variance - FY16 Operating<br>Working vs FY15 Operatin<br>Final | g Budget<br>g Budget                      |                                                 |
|      | in the sands]<br>Reventes                                                                                                    | 2014-15                                                          | 2014-15                                               | Variance (\$) Va                                                        | riance (%)                                        | 2015-16                                                         | Variance (\$) Va                                        | ariance (%)                       | Variance (\$) Varia                                            | ince (%)                                  |                                                 |
|      | Ne Tuition and Fees     Private Gifts for Current Use                                                                                                    | 919<br>2,414                                                     | 919<br>2,414                                          | 0                                                                       | 0%<br>0%                                          | 1,069<br>2,889                                                  | 150<br>475                                              | 16%<br>20%                        | 150<br>475                                                     | 16%<br>20%                                |                                                 |
|      | Investment Income      Solar and Sonatas                                                                                                    | 0                                                                | 0                                                     | 0                                                                       | 0%                                                | 0                                                               | 0                                                       | 0%                                | 0                                                              | 0%                                        |                                                 |
|      | P Siles and Services                                                                                                    | 4.024                                                            | 4 024                                                 |                                                                         | 0%                                                | 4.667                                                           | (09)                                                    | (1376)                            | (09)                                                           | (13%)                                     |                                                 |
|      | Operating Transfers                                                                                                    | 4,021                                                            | 4,021                                                 | U                                                                       | 076                                               | 4,007                                                           | 530                                                     | 13%                               | 536                                                            | 13%                                       |                                                 |
|      | Campus Support                                                                                                    | 39,726                                                           | 38,459                                                | (1,266)                                                                 | (3%)                                              | 38,992                                                          | 533                                                     | 1%                                | (734)                                                          | (2%)                                      |                                                 |
|      | External Transfers                                                                                                    | 864                                                              | 931                                                   | 67                                                                      | 8%                                                | 1,106                                                           | 175                                                     | 19%                               | 242                                                            | 28%                                       |                                                 |
|      | To/From Other Divisions                                                                                                    | -                                                                | -                                                     | NA                                                                      | NA                                                | 1,425                                                           | 1,425                                                   | NA                                | 1,425                                                          | NA                                        |                                                 |
|      | Total Operating Tono form                                                                                                    | 40.000                                                           |                                                       |                                                                         | 6 A 187.                                          | A                                                               |                                                         |                                   |                                                                |                                           |                                                 |
|      | Total Operating Transfers<br>Total Revenue & Transfers                                                                                                    | 40,590                                                           | 43.412                                                | (1,199)                                                                 | (3%)                                              | 41,523                                                          | 2,668                                                   | 6%                                | 933                                                            | 3%                                        |                                                 |
|      | Total Operating Transfers Total Revenue & Transfers                                                                                                    | 40,590<br>44,611                                                 | 43,412                                                | (1,199)                                                                 | (3%)                                              | 41,523<br>46,080                                                | 2,668                                                   | 6%                                | 933<br>1,469                                                   | 3%                                        |                                                 |
|      | Total Operating Transfers Total Revenue & Transfers Compensation Expense Salarise & Warner                                                                                                    | 40,590                                                           | 43,412                                                | (1,199)                                                                 | (3%)                                              | 41,523<br>46,080                                                | 2,668                                                   | 6%                                | 1,469                                                          | 3%                                        |                                                 |
|      | Total Operating Transfers Total Revenue & Transfers Compensation Expense > Salaries & Wages > Employee Benefits                                                                                                    | 40,590<br>44,611<br>25,908<br>8.733                              | 43,412<br>24,851<br>7.825                             | (1,199)<br>(1,056)<br>(908)                                             | (3%)<br>(3%)<br>(4%)<br>(10%)                     | 41,623<br>46,080<br>26,935<br>8.323                             | 2,133<br>2,668<br>2,084<br>498                          | 6%<br>6%<br>8%                    | 1,469<br>1,027<br>(410)                                        | 2%<br>3%<br>4%<br>(5%)                    |                                                 |
|      | Total Operating Transfers<br>Total Revenue & Transfers<br>Compensation Expense<br>▶ Sataries & Wages<br>▶ Employee Benefits<br>Total Compensation                                                                                                    | 40,590<br>44,611<br>25,908<br>8,733<br>34,641                    | 43,412<br>24,851<br>7,825<br>32,676                   | (1,199)<br>(1,056)<br>(908)<br>(1,965)                                  | (3%)<br>(3%)<br>(4%)<br>(10%)<br>(6%)             | 41,523<br>46,080<br>26,935<br>8,323<br>35,258                   | 2,084<br>2,084<br>498<br>2,581                          | 8%<br>6%<br>8%<br>8%              | 933<br>1,469<br>1,027<br>(410)<br>617                          | 2%<br>3%<br>4%<br>(5%)<br>2%              |                                                 |
|      | Total Operating Transfers<br>Total Revenue & Transfers<br>Compensation Expense<br>▶ Salaries & Wages<br>▶ Employee Benefits<br>Total Compensation Fruence<br>Non-Compensation Fruence                                                                                                    | 40,590<br>44,611<br>25,908<br>8,733<br>34,641                    | 43,412<br>24,851<br>7,825<br>32,676                   | (1,139)<br>(1,199)<br>(1,056)<br>(908)<br>(1,965)                       | (3%)<br>(3%)<br>(4%)<br>(10%)<br>(6%)             | 41,523<br>46,080<br>26,935<br>8,323<br>35,258                   | 2,133<br>2,668<br>2,084<br>498<br>2,581                 | 6%<br>6%<br>6%<br>6%<br>8%        | 933<br>1,469<br>1,027<br>(410)<br>617                          | 2%<br>3%<br>4%<br>(5%)<br>2%              |                                                 |
|      | Total Operating Transfers<br>Total Revenue & Transfers<br>Compensation Expense<br>▶ statries & Wages<br>▶ Employee Benefits<br>Total Compensation<br>Non-Compensation Expense<br>▶ Supplies, Materials and Equipment                                                                                               | 40,590<br>44,611<br>25,908<br>8,733<br>34,641<br>1,800           | 43,412<br>24,851<br>7,825<br>32,676<br>1,800          | (1,139)<br>(1,199)<br>(1,056)<br>(908)<br>(1,965)                       | (3%)<br>(3%)<br>(4%)<br>(10%)<br>(6%)             | 41,523<br>46,080<br>26,935<br>8,323<br>35,258<br>1,950          | 2,668<br>2,084<br>498<br>2,581                          | 6%<br>6%<br>6%<br>6%<br>8%<br>8%  | 933<br>1,469<br>1,027<br>(410)<br>617<br>150                   | 2%<br>3%<br>4%<br>(5%)<br>2%<br>8%        |                                                 |
|      | Total Operating Transfers<br>Total Revenue & Transfers<br>Compensation Expense<br>▶ salaries & Wages<br>▶ Employee Benefits<br>Total Compensation<br>Non-Compensation Expense<br>▶ Supplies, Materials and Equipment<br>▶ Scholarships and Fellowships                                                             | 40,590<br>44,611<br>25,908<br>8,733<br>34,641<br>1,800<br>2,327  | 43,412<br>24,851<br>7,825<br>32,676<br>1,800<br>2,377 | (1,199)<br>(1,199)<br>(1,056)<br>(908)<br>(1,965)<br>0<br>50            | (3%)<br>(3%)<br>(4%)<br>(10%)<br>(6%)<br>0%<br>2% | 41,523<br>46,080<br>26,935<br>8,323<br>35,258<br>1,950<br>3,697 | 2,133<br>2,668<br>2,084<br>498<br>2,581<br>150<br>1,320 | 8%<br>6%<br>8%<br>8%<br>8%<br>8%  | 933<br>1,469<br>1,027<br>(410)<br>617<br>150<br>1,370          | 2%<br>3%<br>4%<br>(5%)<br>2%<br>8%<br>5%  |                                                 |
|      | Total Operating Transfers       Total Revenue & Transfers       Compensation Expense       ▶ salaries & Wages       ▶ Employee Benefits       Total Compensation       Non-Compensation Expense       ▶ Supplies, Materials and Equipment       ▶ Scholarships and Fellowships                                     | 40,590<br>44,611<br>25,908<br>8,733<br>34,641<br>1,800<br>2,327  | 43,412<br>24,851<br>7,825<br>32,676<br>1,800<br>2,377 | (1,199)<br>(1,199)<br>(1,056)<br>(908)<br>(1,965)<br>0<br>50            | (3%)<br>(3%)<br>(4%)<br>(10%)<br>(6%)<br>0%<br>2% | 41,523<br>46,080<br>26,935<br>8,323<br>35,258<br>1,950<br>3,697 | 2,668<br>2,084<br>498<br>2,581<br>150<br>1,320          | 8%<br>8%<br>8%<br>8%<br>8%<br>56% | 933<br>1,469<br>1,027<br>(410)<br>617<br>150<br>1,370          | 2%<br>3%<br>4%<br>(5%)<br>2%<br>8%<br>59% |                                                 |
| 11   | Total Operating Transfers       Total Revenue & Transfers       Compensation Expense       ▶ statries & Wages       ▶ Employee Benefits       Total Compensation       Non-Compensation Expense       ▶ Supples, Materials and Equipment       ▶ Scholarships and Fellowships                                      | 40,590<br>44,611<br>25,508<br>8,733<br>34,641<br>1,800<br>2,327  | 43,412<br>24,851<br>7,825<br>32,676<br>1,800<br>2,377 | (1,199)<br>(1,199)<br>(1,056)<br>(005)<br>(1,965)<br>0<br>50<br>0<br>50 | (3%)<br>(3%)<br>(4%)<br>(10%)<br>(6%)<br>0%<br>2% | 41,523<br>46,080<br>26,935<br>8,323<br>35,258<br>1,950<br>3,697 | 2,668<br>2,064<br>469<br>2,661<br>150<br>1,320          | 8%<br>8%<br>8%<br>8%<br>5%        | 1,469<br>1,027<br>(410)<br>617<br>150<br>1,370                 | 2%<br>3%<br>(5%)<br>2%<br>5%<br>Funds     | Drills down                                     |
| 11   | Total Operating Transfers         Total Avenue & Transfers         Compensation Expense         > Salaries & Wages         > Employee Benefits         Total Compensation Expense         > Supplies, Materials and Equipment         > Scholarships and Fellowships                                               | 40,590<br>44,611<br>25,508<br>6,733<br>34,641<br>1,800<br>2,327  | 43,412<br>24,851<br>7,825<br>32,676<br>1,800<br>2,377 | (1,199)<br>(1,199)<br>(1,056)<br>(1,965)<br>(1,965)<br>0<br>50<br>50    | (3%)<br>(3%)<br>(4%)<br>(10%)<br>(6%)<br>0%<br>2% | 41,523<br>46,080<br>26,835<br>8,323<br>35,258<br>1,950<br>3,697 | 2,668<br>2,064<br>468<br>2,681<br>150<br>1,320          | 8%<br>8%<br>8%<br>56%             | 1,469<br>1,027<br>(410)<br>617<br>1,370                        | 27%<br>3%<br>(5%)<br>2%<br>59%<br>Funds   | Drills down                                     |
| 11   | Total Operating Transfers         Total Revenue & Transfers         Compensation Expense         > salaries & Wages         > Employee Benefits         Total Compensation Expense         > Supplies, Materials and Equipment         > Scholarships and Fellowships         Use the gray triange in the columns. | 40,590<br>44,611<br>225,008<br>8,733<br>34,641<br>1,800<br>2,327 | 43,412<br>24,851<br>7,825<br>32,676<br>1,800<br>2,377 | (1,199)<br>(1,056)<br>(1,065)<br>(1,965)<br>0<br>50<br>50               | (3%)<br>(3%)<br>(4%)<br>(10%)<br>(6%)<br>0%<br>2% | 41,523<br>46,080<br>28,835<br>8,323<br>35,258<br>1,950<br>3,697 | 2,668<br>2,064<br>468<br>2,691<br>150<br>1,320          | 8%<br>8%<br>8%<br>8%<br>8%        | 1,469<br>1,027<br>(410)<br>617<br>1,370                        | 27%<br>3%<br>(5%)<br>2%<br>59%            | Drills down<br>into the report                  |
| 11   | Total Operating Transfers         Total Avenue & Transfers         Compensation Expense         > Salaries & Wages         > Employee Benefits         Total Compensation Expense         > Supplies, Materials and Equipment         > Scholarships and Pellowships         Use the gray triange in the columns.  | 40,590<br>44,611<br>25,508<br>8,733<br>34,641<br>1,800<br>2,327  | 43,412<br>24,851<br>7,825<br>32,676<br>1,800<br>2,377 | (1,199)<br>(1,199)<br>(1,066)<br>(1,965)<br>0<br>50<br>50               | (3%)<br>(4%)<br>(10%)<br>(6%)<br>0%<br>2%         | 41,523<br>46,080<br>26,635<br>8,323<br>35,258<br>1,950<br>3,697 | 2,668<br>2,064<br>498<br>2,691<br>150<br>1,320          | 0%<br>0%<br>0%<br>0%<br>0%        | 1,469<br>1,027<br>(410)<br>617<br>1,370                        | 27%<br>37%<br>(5%)<br>27%<br>59%          | Drills down<br>into the report<br>and completes |

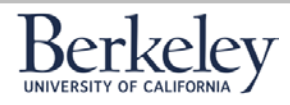

age

#### Exercise 2: What is in my FY17 Forecast & FY18 Operating Budget?

Work with your new Budget Buddy to identify the

- Sources
- Edits that may be required to update your Forecast and Operating Budget
- **Considerations** for planning

for the listed accounts in your FY17 Working Forecast and FY18 Operating Budget in CalPlan after the system re-opened on 2/08/17.

| Accounts                         | FY17<br>Forecast<br>Source | Possible<br>Edits | FY18<br>Operating<br>Budget Source | Possible<br>Edits |
|----------------------------------|----------------------------|-------------------|------------------------------------|-------------------|
| Non-<br>Compensation<br>Expenses |                            |                   |                                    |                   |
| Compensation<br>Expense          |                            |                   |                                    |                   |
| Revenues                         |                            |                   |                                    |                   |
| Transfers                        |                            |                   |                                    |                   |
| •                                |                            |                   |                                    |                   |

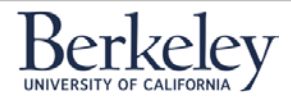

2/15/2017

#### Exercise 3: Setting Your Entity and Launch CalPlan FY2017-18 Budget Process Task List

In this exercise you will launch the CalPlan application, set preferences, and review the CalPlan Planner Task List.

| step |                                                                                                    | Action                                                                                                    | Result                            |
|------|----------------------------------------------------------------------------------------------------|----------------------------------------------------------------------------------------------------|-----------------------------------|
| 1    | From the Homepage, click the <b>C</b><br>Applications section of the scree                                                                                                    | <b>CalPlan</b> icon under Quick Links in the<br>en.                                                                                                    | Opens the<br>CalPlan<br>Homepage. |
|      | A torrelate to the control of the control of the co                                                                                                    | Quick Links<br>Favorites<br>Applications<br>Planning<br>COLISING<br>COLISING<br>PrioriteP                                                                                                    |                                   |
| 2    | The Planning application will lau<br>left hand side of the page, and a                                                                                                    | unch, displaying navigation options on the a view pane on the right.                                                                                                    | CalPlan opens.                    |
|      | ORACLE       Enterprise Performance Management         Navigate       File       Edit       Yew       Favorites       Tools       Help         Image: State State       Image: State State       Image: State       Image: State       Image: Stat                                                                                                    | nt System Workspace, Fusion Edition Logged in as jmiles   Help   Log Off Q /CalPlanning/CalPlan Search D Advanced                                                                                                    |                                   |
|      | Navigate       File       Edit       View       Favorites       Tools       Help         Image: Status       Image: Status                                                                                                    | nt System Workspace, Fusion Edition Logged in as jmiles   Help   Log Off O<br>/CalPlanning/CalPlan Search O Advanced<br>List Status                                                                                                    |                                   |
|      | CalPlan FY2016-17 Budget Process Task List                                                                                                    | nt System Workspace, Fusion Edition Logged in as jmiles   Help   Log Of<br>/CalPlanning/CalPlan Search                                                                                                    |                                   |
|      | Navigate File Edit View Favorites Tools Help   PomePage CelPlan - Task List Status X Explore   HomePage CelPlan - Task List Status X Explore   PomePage CelPlan - Task List Status X Explore   PomePage CelPlan - Task List Status X Explore   PomePage CelPlan - Task List Status X Explore   PomePage CelPlan Fizz Task   PomePage CelPlan Fizz Task   PomePage CelPlan Fizz Task   PomePage CelPlan Fizz Task   PomePage CelPlan Fizz Task   PomePage CelPlan Fizz Task   PomePage CelPlan Fizz Task   PomePage CelPlan Fizz Task   PomePage CelPlan Fizz Task   PomePage CelPlan Fizz PomePage   PomePage CelPlan Fizz PomePage   PomePage CelPlan Fizz PomePage   PomePage CelPlan Fizz PomePage   PomePage CelPlan Fizz PomePage   PomePage CelPlan Fizz PomePage   PomePage CelPlan Fizz PomePage   PomePage CelPlan Fizz PomePage   PomePage CelPlan Fizz PomePage   PomePage CelPlan Fizz PomePage   PomePage CelPlan Fizz PomePage   PomePage CelPlan Fizz PomePage   PomePage CelPlan Fizz <t< td=""><td>nt System Workspace, Fusion Edition Logged in as jmiles Help Log Off<br/>/CaliPlanning/CaliPlan Search<br/>/CaliPlanning/CaliPlan Search<br/>List Status sk List Status - All<br/>wiew -<br/>Incomplete, 100.0% Task List Status - All<br/>sk List Tasks - All<br/>sk List Tasks - All<br/>sk List Tasks - All<br/>Status Status Status - All<br/>Status Status - All<br/>Status - All<br/>Status Status - All<br/>Status Status - All<br/>Status Status - All<br/>Status - All<br/>St</td><td></td></t<> | nt System Workspace, Fusion Edition Logged in as jmiles Help Log Off<br>/CaliPlanning/CaliPlan Search<br>/CaliPlanning/CaliPlan Search<br>List Status sk List Status - All<br>wiew -<br>Incomplete, 100.0% Task List Status - All<br>sk List Tasks - All<br>sk List Tasks - All<br>sk List Tasks - All<br>Status Status Status - All<br>Status Status - All<br>Status - All<br>Status Status - All<br>Status Status - All<br>Status Status - All<br>Status - All<br>St |                                   |
|      | CRACLE       Enterprise Performance Management         Navigate       Ele       Edit       View       Favorites       Tools       Help <ul> <li>Explore</li> <li>HomePage</li> <li>CalPlan - Task List Status</li> <li>X</li> <li>Explore</li> <li>Task</li> <li>Reference Tools</li> <li>HCP Planner Task List</li> <li>CalPlan FY2016-17 Budget Process Task List</li> <li>CalPlan FY2016-17 Budget Process Task List</li> <li>CalPlan FY2016-17 Budget Process Task List</li> <li>E Preferences</li> <li>E</li> <li>E</li> <li>E</li> <li>Preferences</li> <li>E</li> <li>E</li></ul>                                                                                                    | nt System Workspace, Fusion Edition Logged in as jmiles Help Log Off<br>/CalPlanning/CalPlan Search                                                                                                    |                                   |

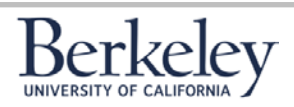

### Creating a Unit Plan Navigating CalPlan

2/15/2017

 $P_{age}\mathbf{9}$ 

| Step | Action                                                                                                    | Result                                         |
|------|----------------------------------------------------------------------------------------------------|------------------------------------------------|
| 3    | On the bottom of the left-hand navigation pane, select <b>Preferences</b> by clicking on the (+) icon.                                                                                                    | Opens User<br>Preferences in<br>the view pane. |
|      | Image: Contrast list         Image: Contrast list         Image: Contrast list |                                                |
|      | Navigate File Edit View Favorites Tools   MomePage CalPlan - User Preferences X E   HomePage CalPlan - User Preferences X E   E Forms X E   Image: Main Table List Preferences Preferences   Preferences Preferences X                                                                                                    |                                                |

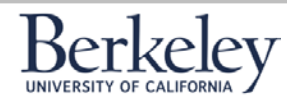

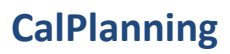

#### **Creating a Unit Plan Navigating CalPlan**

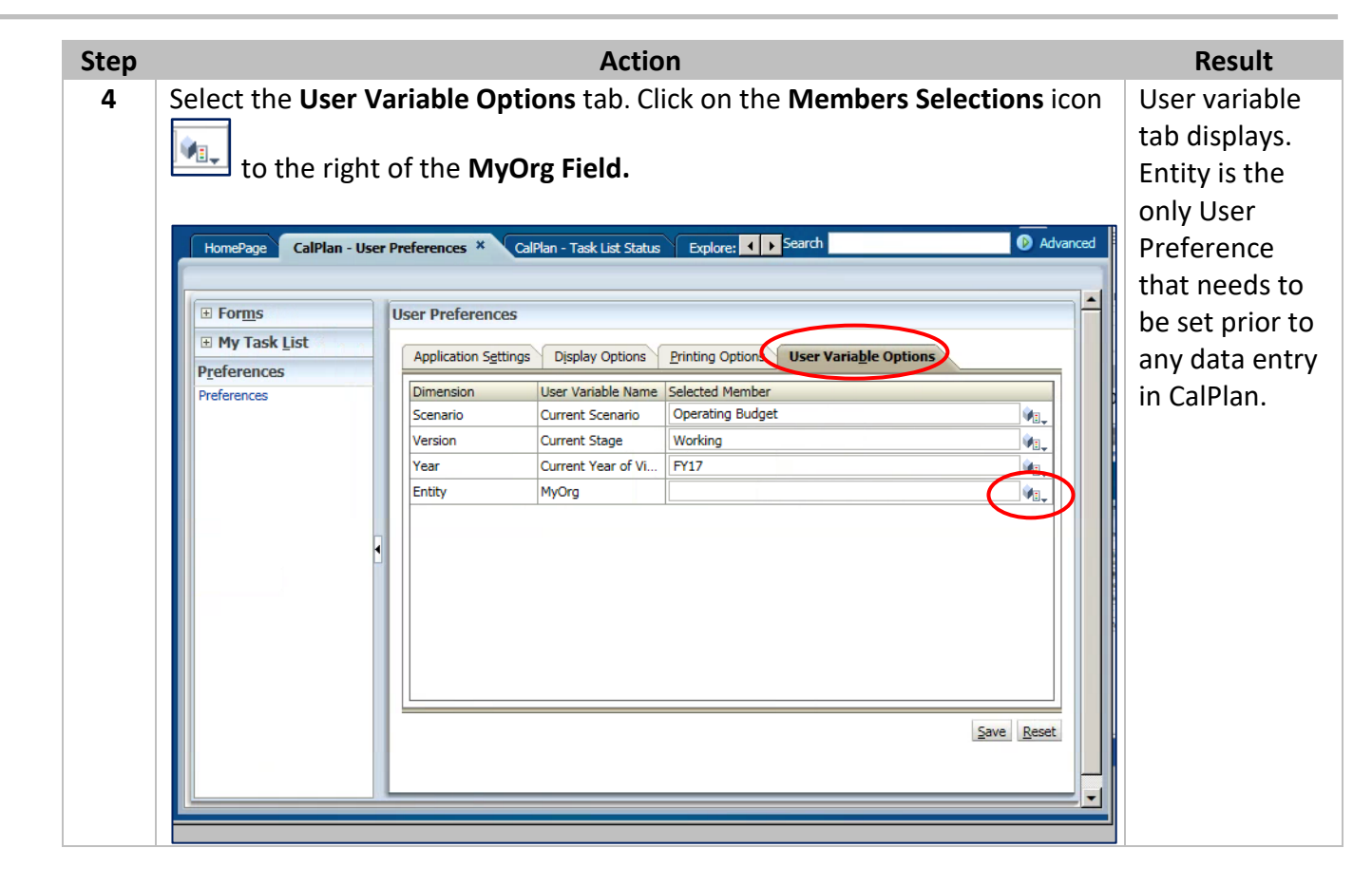

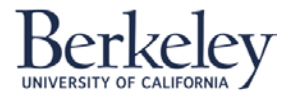

#### **Creating a Unit Plan Navigating CalPlan**

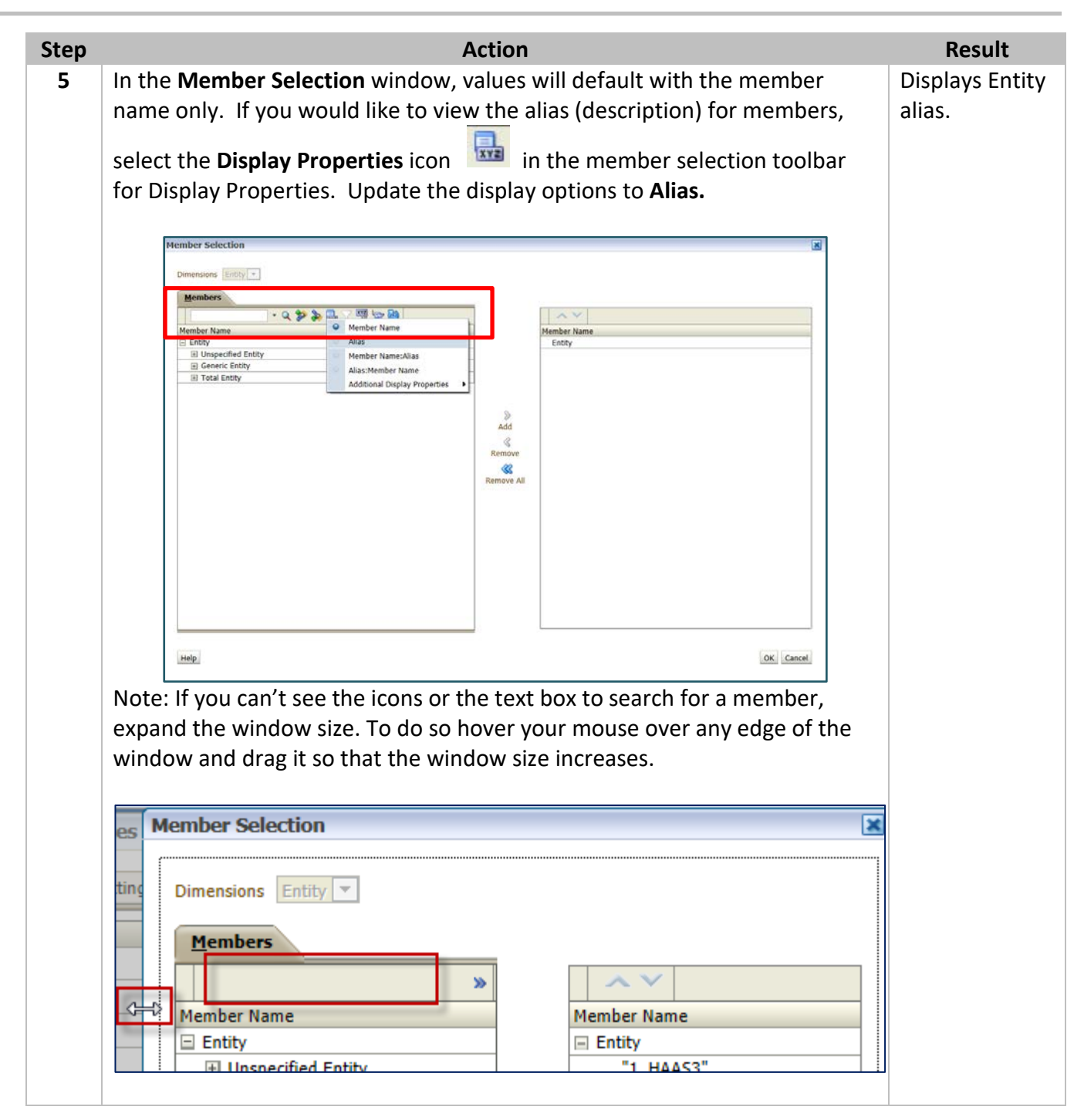

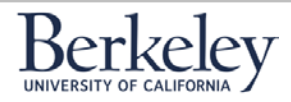

### Creating a Unit Plan Navigating CalPlan

| nep | Action                                                                                                    | Result                                        |
|-----|----------------------------------------------------------------------------------------------------|-----------------------------------------------|
| 6   | Select your Entity by either searching for the text or expanding the hierarchy by clicking on the + icon.                                                                                                    | Locate desired entity.                        |
|     | Member Selection       Dimensions       Member Name       Member Name       Entry       Member Name       Entry       Alias       Total Entry       Additional Display Properties       Add       Remove       Remove All |                                               |
|     | Help OK Cancel                                                                                                    |                                               |
| 1   | Highlight your desired Entity and click on the <b>Add</b> icon Add to move your Entity from the left pane to the right pane.                                                                                              | Entity will<br>move to<br>selected            |
| 1   | Highlight your desired Entity and click on the Add icon Add icon Entity from the left pane to the right pane.                                                                                                    | Entity will<br>move to<br>selected<br>column. |

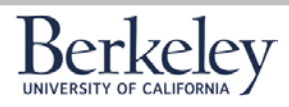

Creating a Unit Plan Navigating CalPlan

| Step | Action                                              | Result                                       |
|------|-----------------------------------------------------|----------------------------------------------|
| 7    | Once finished, click <b>OK</b> .                    |                                              |
| 8    | Your entity will show in the MyOrg field.           | Entity is<br>displayed in<br>user variables. |
| 9    | Once your Entity is selected, click <b>Save</b> .   | MyOrg is<br>saved.                           |
| 10   | Acknowledge success message by clicking <b>OK</b> . | Ok.                                          |

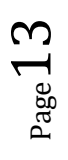

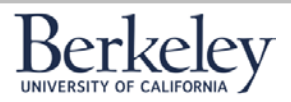

2/15/2017

 $_{\rm Page}14$ 

#### **Exercise 4: Dimensions in CalPlan Forms**

Let's practice navigating the CalPlan task lists and forms and entering data using CalPlan functionality.

| Step      | Action                                                                                                    | Result                                            |
|-----------|----------------------------------------------------------------------------------------------------|---------------------------------------------------|
| Step<br>1 | Action<br>From My Task List, click CalPlan FY2017-18 Budget Process-> Enter Data-<br>>Enter Data in a Form.<br>My Task List<br>Reference Tools<br>HCP Planner Task List<br>CalPlan My2016-17 Budget Process Task List<br>CalPlanning FY2016-17 Budget Process Approach<br>Check that Planning Preferences are Set<br>Prepare<br>Enter Data in Form<br>S Edit Intersection Form by Entity<br>S Edit Intersection Form by Account<br>S Adjust Internal Operating Transfers Mgmt Form<br>Review Reports                                                                                                    | Result<br>Opens the<br>CalPlan Data<br>Entry Form |
| 2         | Navigate through the form to identify the Dimension locations and available         Members in the CalPlan Data Entry Form. Update the table on the next page.         Image: table table on the next page.         Image: table table on the next page.         Image: table table on the next page.         Image: table table on the next page.         Image: table table on the next page.         Image: table table on the next page.         Image: table table on the next page.         Image: table table on the next page.         Image: table table on the next page.         Image: table table on the next page.         Image: table table on table on the next page.         Image: table table on table on the next page.         Image: table table on table on table on the next page.         Image: table table on table on table | CalPlan Data<br>Entry Form<br>opens.              |

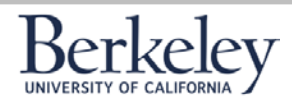

### Creating a Unit Plan Navigating CalPlan

| Step |                    | Action                                                 | Re | esult |
|------|--------------------|--------------------------------------------------------|----|-------|
| 3    | Dimension          | Which Members/Member Levels Are Available in the Form? |    |       |
|      | Entity             |                                                        |    |       |
|      | Fund               |                                                        |    |       |
|      | CF1                |                                                        |    |       |
|      | Accounts           |                                                        |    |       |
|      | Scenarios/Versions |                                                        |    |       |
|      | Year               |                                                        |    |       |
|      | Period             |                                                        |    |       |

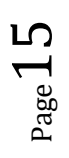

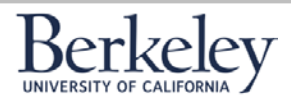

#### **Exercise 5: Enter Data for FY17 Forecast and FY18 Operating Budget into Forms**

You need to adjust your FY17 Forecast and FY18 Operating Budget for Revenue. In this exercise, you will reference your pre-work Smart View Ad Hoc query for the data you will enter into the CalPlan form.

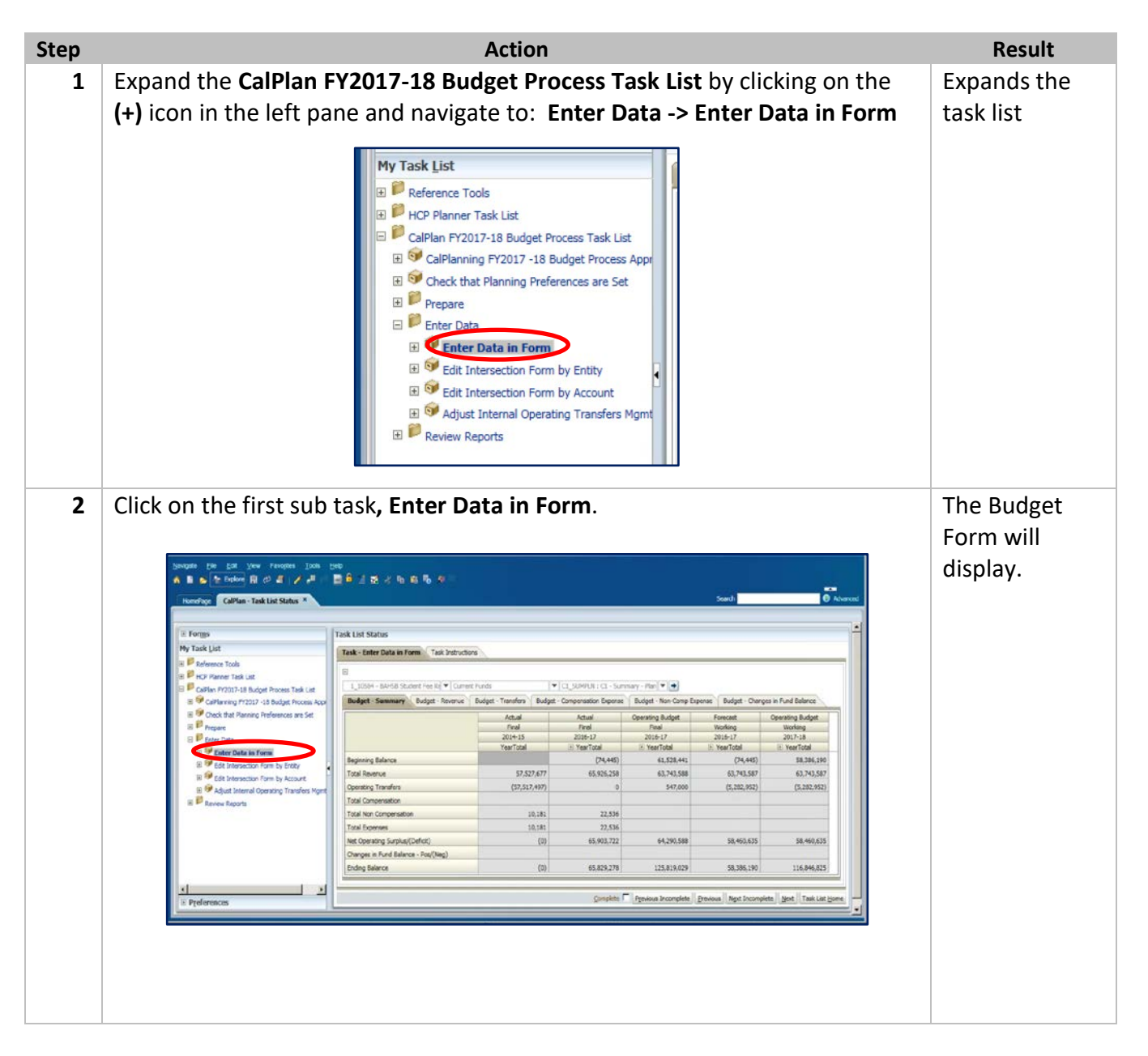

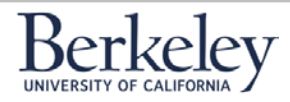

### Creating a Unit Plan Navigating CalPlan

| ) |      |                                               | Ac                    | ction               |                      |                      |                   | Result    |
|---|------|-----------------------------------------------|-----------------------|---------------------|----------------------|----------------------|-------------------|-----------|
| 3 | The  | form will open to a read                      | l-only Bud            | dget Sun            | nmary ta             | b. Select            | t the tab         | Opens the |
|   | lahe |                                               | Budget –              |                     |                      |                      |                   |           |
|   | labe |                                               | 01111.                |                     |                      |                      |                   | Duuget    |
|   |      | Tack List Status                              |                       |                     |                      |                      |                   | Revenue F |
|   |      |                                               |                       |                     |                      |                      |                   |           |
|   |      | Task - Enter Data in Form Task Instructions   |                       |                     |                      |                      |                   |           |
|   |      |                                               |                       |                     |                      |                      |                   |           |
|   |      | 1_10584 - BAHSB Student Fee Reve 💌 Student Tu | ition and Fees - Plan | C1_SUMPLN           | : C1 - Summary - Pla | in 🔻 🏓               |                   |           |
|   |      | Budget - Seamary Budget - Revenue Bu          | dget Transfers Bu     | udget - Compensatio | n Expense Budget     | t - Non-Comp Expense | e Budget - Change |           |
|   |      |                                               | Actual                | Actual              | Operating Budget     | Forecast             | Operating Budget  |           |
|   |      |                                               | Final                 | Final               | Final                | Working              | Working           |           |
|   |      |                                               | 2015-16<br>VearTotal  | 2016-17             | 2016-17              | 2016-17              | 2017-18           |           |
|   |      | 41010 - State General Support                 | rearrouar             | El rearrotar        | E rearrotar          |                      | E rearrotar       |           |
|   |      | 411XX - Other State Appropriations - Plan     |                       |                     |                      |                      |                   |           |
|   |      | 400XX - Non Res Tuition - Plan                | 3,228,302             | 4,093,504           | 3,611,663            | 3,611,664            | 3,611,664         |           |
|   |      | 401XX- Application Fees - Plan                |                       |                     | 466,032              |                      |                   |           |
|   |      | 402XX - Student Services Fees - Plan          |                       |                     |                      |                      |                   |           |
|   |      | 403XX - Tuition - Plan                        | 4,356,922             | 5,711,541           | 4,782,806            | 4,782,806            | 4,782,806         |           |
|   |      | 404XX - SS and Special Programs Rev - Plan    |                       |                     |                      |                      |                   |           |
|   |      | 4050X - Other Student Fees - Plan             |                       |                     |                      |                      |                   |           |
|   |      | 4053X - Professional Degree Fees - Plan       | 13,914,661            | 17,586,261          | 14,749,141           | 14,767,459           | 14,767,459        |           |
|   |      | 4054X - Campus Svcs Support - Plan            |                       |                     |                      |                      |                   |           |
|   |      | 4055X - Self-Supporting Degree Program - Plan | 38,924,086            | 38,385,136          | 40,133,946           | 39,919,042           | 39,919,042        |           |
|   |      | 4056X - Other Fees - Plan                     | 904,538               | 186,327             |                      | 684,038              | 684,038           |           |
|   |      | 407XX - UNEX - Plan                           |                       |                     |                      |                      |                   |           |

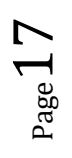

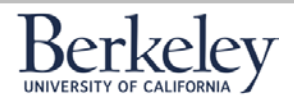

#### **Creating a Unit Plan Navigating CalPlan**

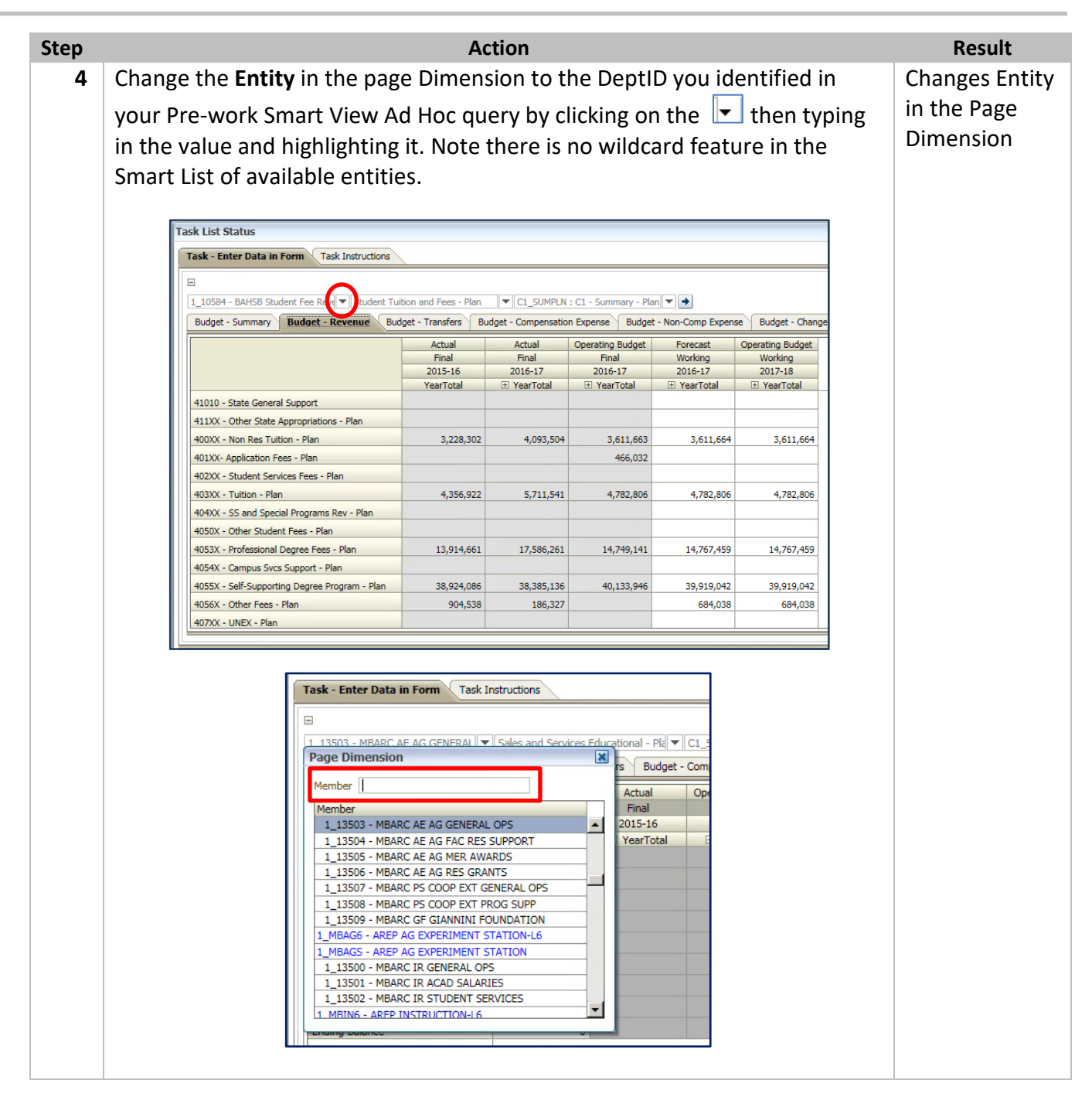

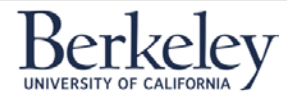

### Creating a Unit Plan Navigating CalPlan

| 1 |                                                                                                    | A                       | Action                                                                                                    |                                                                                                    |                                                                                                    |                                                                                                    | Result       |  |  |  |  |  |
|---|----------------------------------------------------------------------------------------------------|-------------------------|----------------------------------------------------------------------------------------------------|----------------------------------------------------------------------------------------------------|----------------------------------------------------------------------------------------------------|----------------------------------------------------------------------------------------------------|--------------|--|--|--|--|--|
| 5 | Repeat the steps to select                                                                                                    | the <b>Fund</b>         | and Chart                                                                                                    | 1 dimensi                                                                                                    | ons from                                                                                                    | your Smart                                                                                                    | Changes Fu   |  |  |  |  |  |
|   |                                                                                                    |                         |                                                                                                    |                                                                                                    |                                                                                                    |                                                                                                    |              |  |  |  |  |  |
|   | View query and then click                                                                                                    | on the 💻                | to refres                                                                                                    | h the forn                                                                                                    | า.                                                                                                    |                                                                                                    |              |  |  |  |  |  |
|   |                                                                                                    |                         |                                                                                                    |                                                                                                    |                                                                                                    |                                                                                                    | the Page     |  |  |  |  |  |
|   | NOTE: C1 SUMPLALis the                                                                                                    | dofault Ch              | oort1 Vou                                                                                                    | , may not                                                                                                    | nood to u                                                                                                    | ndata this                                                                                                    | Dimension    |  |  |  |  |  |
|   | NOTE: CI_SOMPENTS the                                                                                                    |                         |                                                                                                    | i may not                                                                                                    | neeu to u                                                                                                    | puace this                                                                                                    | rofroshos th |  |  |  |  |  |
|   | value.                                                                                                    |                         |                                                                                                    |                                                                                                    |                                                                                                    |                                                                                                    |              |  |  |  |  |  |
|   |                                                                                                    |                         |                                                                                                    |                                                                                                    |                                                                                                    |                                                                                                    |              |  |  |  |  |  |
|   | Task List Status                                                                                                    |                         |                                                                                                    |                                                                                                    |                                                                                                    |                                                                                                    |              |  |  |  |  |  |
|   |                                                                                                    |                         |                                                                                                    |                                                                                                    |                                                                                                    |                                                                                                    |              |  |  |  |  |  |
|   | Task - Enter Data in Form                                                                                                    |                         |                                                                                                    |                                                                                                    |                                                                                                    |                                                                                                    | the form.    |  |  |  |  |  |
|   |                                                                                                    |                         |                                                                                                    |                                                                                                    |                                                                                                    |                                                                                                    |              |  |  |  |  |  |
|   | 1_10584 - BAHSB Student Fee Reve 🔻 Student                                                                                                    | Fuition and Fees - Plan | C1 SUMPLN                                                                                                    | : C1 - Summary - Pla                                                                                                    |                                                                                                    |                                                                                                    |              |  |  |  |  |  |
|   | Budget - Summary Budget - Revenue E                                                                                                    | udget - Transfers E     | Budget - Compensatio                                                                                                    | n Expense Budget                                                                                                    | - Non-Comp Expen                                                                                                    | Budget - Change                                                                                                    |              |  |  |  |  |  |
|   |                                                                                                    | Actual                  | Actual                                                                                                    | Operating Budget                                                                                                    | Forecast                                                                                                    | Operating Budget                                                                                                    |              |  |  |  |  |  |
|   |                                                                                                    | Final                   | Final                                                                                                    | Final                                                                                                    | Working                                                                                                    | Working                                                                                                    |              |  |  |  |  |  |
|   |                                                                                                    | 2015-16<br>YearTotal    | 2016-17                                                                                                    | 2016-17                                                                                                    | 2016-17                                                                                                    | 2017-18                                                                                                    |              |  |  |  |  |  |
|   | 41010 - State General Support                                                                                                    | rearroad                |                                                                                                    |                                                                                                    |                                                                                                    |                                                                                                    |              |  |  |  |  |  |
|   | 411XX - Other State Appropriations - Plan                                                                                                    |                         |                                                                                                    |                                                                                                    |                                                                                                    |                                                                                                    |              |  |  |  |  |  |
|   | 400XX - Non Res Tuition - Plan                                                                                                    | 3,228,302               | 4,093,504                                                                                                    | 3,611,663                                                                                                    | 3,611,664                                                                                                    | 3,611,664                                                                                                    |              |  |  |  |  |  |
|   | 401XX- Application Fees - Plan                                                                                                    |                         |                                                                                                    | 466,032                                                                                                    |                                                                                                    |                                                                                                    |              |  |  |  |  |  |
|   | 402XX - Student Services Fees - Plan                                                                                                    |                         |                                                                                                    |                                                                                                    |                                                                                                    |                                                                                                    |              |  |  |  |  |  |
|   | 403XX - Tuition - Plan 4,356,922 5,711,541 4,782,806 4,782,806                                                                                                    |                         |                                                                                                    |                                                                                                    |                                                                                                    |                                                                                                    | 1            |  |  |  |  |  |
|   | 403XX - Tuition - Plan                                                                                                    | 4,356,922               | 5,711,541                                                                                                    | 4,782,806                                                                                                    | 4,782,806                                                                                                    | 4,782,806                                                                                                    |              |  |  |  |  |  |
|   | 403XX - Tuition - Plan<br>404XX - SS and Special Programs Rev - Plan                                                                                                    | 4,356,922               | 5,711,541                                                                                                    | 4,782,806                                                                                                    | 4,782,806                                                                                                    | 4,782,806                                                                                                    |              |  |  |  |  |  |
| 6 | The form will refresh with wish to update. Use the s                                                                                                    | your chos               | en interse<br>needed to                                                                                                    | ection. Loo<br>o find the                                                                                                    | 4,782,806<br>cate the A<br>Account.                                                                                                    | 4,782,806                                                                                                    |              |  |  |  |  |  |
| 6 | The form will refresh with<br>wish to update. Use the s                                                                                                    | your chos               | en interse<br>needed te                                                                                                    | ection. Loo<br>o find the                                                                                                    | 4,782,806<br>cate the A<br>Account.                                                                                                    | 4,782,806                                                                                                    |              |  |  |  |  |  |
| 6 | The form will refresh with<br>wish to update. Use the s                                                                                                    | your chos               | s,711,541<br>en interse<br>needed to                                                                                                   | ection. Loo<br>o find the                                                                                                    | 4,782,806<br>cate the A<br>Account.                                                                                                    | 4,782,806                                                                                                    |              |  |  |  |  |  |
| 6 | The form will refresh with<br>wish to update. Use the s                                                                                                    | your chos               | s,711,541<br>en interse<br>needed to                                                                                                   | ection. Loo<br>o find the                                                                                                    | 4,782,806<br>cate the A<br>Account.                                                                                                    | 4,782,806                                                                                                    |              |  |  |  |  |  |
| 6 | The form will refresh with<br>wish to update. Use the s                                                                                                    | your chos               | s,711,541<br>een interse<br>needed to                                                                                                  | ection. Loo<br>o find the                                                                                                    | 4,782,806                                                                                                    | 4,782,806                                                                                                    |              |  |  |  |  |  |
| 6 | 403XX - Tuition - Plan         404XX - SS and Special Programs Rev - Plan         The form will refresh with         wish to update. Use the s         Task List Status         Task - Enter Data in Form       Task Instructions         I       10584 - BAH5B Student Fee Rev       Student 1                                                                                                    | 4,356,922               | s,711,541<br>en interse<br>needed to                                                                                                   | ection. Loc<br>o find the<br>: C1 - Summary - Pla                                                                                                    | 4,782,806<br>cate the A<br>Account.                                                                                                    | 4,782,806                                                                                                    |              |  |  |  |  |  |
| 6 | 403XX - Tuition - Plan         404XX - SS and Special Programs Rev - Plan         The form will refresh with         wish to update. Use the s         Task List Status         Task - Enter Data in Form       Task Instructions         I       10584 - BAHSB Student Fee Rev         Budget - Summary       Budget - Revenue                                                                                                    | 4,336,922               | s,711,541<br>een interse<br>needed to<br>v⊂[c1_SUMPLN<br>Rudget - Compensatio                                                          | ection. Loc<br>o find the<br>: C1 - Summary - Pla<br>in Expense Budget                                                                                                    | 4,782,806<br>cate the A<br>Account.                                                                                                    | 4,782,806                                                                                                    |              |  |  |  |  |  |
| 6 | 403XX - Tuition - Plan         404XX - SS and Special Programs Rev - Plan         The form will refresh with         wish to update. Use the s         Task List Status         Task - Enter Data in Form       Task Instructions         1_10584 - BAHSB Student Fee Rev       Student T         Budget - Summary       Budget - Revenue       B                                                                                                    | 4,336,922               | s,711,541                                                                                                    | ection. Loc<br>o find the<br>: c1 - Summary - Pla<br>m Expense Budget                                                                                                    | 4,782,806<br>Cate the A<br>Account.                                                                                                    | 4,782,806<br>CCCOUNT YOU                                                                                                    |              |  |  |  |  |  |
| 6 | 403XX - Tuition - Plan         404XX - SS and Special Programs Rev - Plan         The form will refresh with         wish to update. Use the s         Task List Status         Task - Enter Data in Form       Task Instructions         Incluster       Student Fee Revence         Budget - Summary       Budget - Revenue                                                                                                    | 4,336,922               | s,711,541                                                                                                    | +,782,806<br>ection. Loc<br>o find the<br>: c1 - Summary - Pla<br>: c1 - Summary - Pla<br>: c1 - Summary - Pla<br>: c1 - Summary - Pla<br>: c1 - Summary - Pla                                                                                                    | 4,782,806<br>Cate the A<br>Account.                                                                                                    | 4,782,806                                                                                                    |              |  |  |  |  |  |
| 6 | 403XX - Tuition - Plan         404XX - SS and Special Programs Rev - Plan         The form will refresh with         wish to update. Use the s         Task List Status         Task - Enter Data in Form       Task Instructions         1_10584 - BAHSB Student Fee Reverse         Budget - Summary       Budget - Revenue                                                                                                    | 4,336,922               | s,711,541                                                                                                    | +,782,806<br>ection. Loc<br>o find the<br>: c1 - Summary - Pla<br>: c1 - Summary - Pla<br>: c1 - Summary - Summary | 4,782,806<br>cate the A<br>Account.<br>I →<br>Porecast<br>Working<br>2016-17<br>B YearTotal                                                  | 4,782,806                                                                                                    |              |  |  |  |  |  |
| 6 | 403XX - Tuition - Plan         404XX - SS and Special Programs Rev - Plan         The form will refresh with         wish to update. Use the s         Task List Status         Task - Enter Data in Form Task Instructions         1_10584 - BAHSB Student Fee Revel < Student Task Use Commany                                                                                                    | 4,356,922               | s,711,541<br>een interse<br>needed to<br>verded to<br>c1_sumplay<br>kudget - Compensatio<br>Actual<br>Final<br>2016-17<br>B YearTotal  | 4,782,806<br>ection. Loc<br>o find the<br>: C1 - Summary - Pla<br>: C1 - Summary - Pla<br>: C1 - Summary - Summary - Pla<br>: C1 - Summary - Pla<br>: C1 - Summary - Pla<br>: C1 - Summary - Pla<br>: C1 - Summary - Pla<br>: C1 - Summary - Pla<br>: C1 - Summary - Summary -                                                             | 4,782,806<br>Cate the A<br>Account.                                                                                                    | 4,782,806<br>ACCOUNT YOU<br>Be Budget - Change<br>Operating Budget<br>Working<br>2017-18<br>T YearTotal                                       |              |  |  |  |  |  |
| 6 | 403XX - Tuition - Plan         404XX - SS and Special Programs Rev - Plan         The form will refresh with         wish to update. Use the s         Task List Status         Task - Enter Data in Form Task Instructions         I 10584 - BAHSB Student Fee Revel < Student Task Use Commany                                                                                                    | 4,336,922               | s,711,541                                                                                                    | 4,782,806<br>ection. Loc<br>o find the<br>: C1 - Summary - Pla<br>: C1 - Summary - Pla<br>: C1 - Summary - Summary - Pla<br>: C1 - Summary - Summary -                                                                       | 4,782,806<br>Cate the A<br>Account.                                                                                                    | 4,782,806<br>ACCOUNT YOU<br>Be Budget - Change<br>Operating Budget<br>Working<br>2017-18<br>TearTotal                                         |              |  |  |  |  |  |
| 6 | 403XX - Tuition - Plan         404XX - SS and Special Programs Rev - Plan         The form will refresh with         wish to update. Use the s         Task List Status         Task - Enter Data in Form Task Instructions         I 10584 - BAHSB Student Fee Rever Student T         Budget - Summary         Budget - Summary         Budget - Revenue         41010 - State General Support         410X - Other State Appropriations - Plan         400XX - Non Res Tuition - Plan                                                                                                    | 4,336,922               | s,711,541<br>een interse<br>needed to<br>v C1_SUMPLN<br>Rudget - Compensatio<br>Actual<br>Final<br>2016-17<br>⊕ YearTotal              | 4,782,806<br>ection. Loc<br>o find the<br>: C1 - Summary - Pla<br>: C1 - Summary - Pla<br>: C1 - Summary - Summary - Pla<br>: C1 - Summary - Summary -                                                                       | 4,782,806                                                                                                    | 4,782,806<br>Account you<br>Budget - Change<br>Operating Budget<br>Working<br>2017-18<br>@ YearTotal<br>3,611,664                             |              |  |  |  |  |  |
| 6 | 403XX - Tuition - Plan         404XX - SS and Special Programs Rev - Plan         The form will refresh with         wish to update. Use the s         Task List Status         Task - Enter Data in Form Task Instructions         I 10584 - BAHSB Student Fee Rev         Budget - Summary         Budget - Summary         Budget - Revenue         41010 - State General Support         410XX - Non Res Tuition - Plan         400XX - Non Res Tuition - Plan         400XX - Application Fees - Plan                                                                                                    | 4,336,922               | s,711,541<br>een interse<br>needed to<br>v C1_SUMPLN<br>Nudget - Compensatio<br>Actual<br>Final<br>2016-17<br>⊕ YearTotal              | 4,782,806<br>ection. Loc<br>o find the<br>: C1 - Summary - Pla<br>: C1 - Summary - Pla<br>: C1 - Summary - Summary -                                                                                 | 4,782,806<br>Cate the A<br>Account.                                                                                                    | 4,782,806<br>Account you<br>Budget - Change<br>Operating Budget<br>Working<br>2017-18<br>T YearTotal<br>3,611,664                             |              |  |  |  |  |  |
| 6 | 403XX - Tuition - Plan         404XX - SS and Special Programs Rev - Plan         The form will refresh with         wish to update. Use the s         Task List Status         Task - Enter Data in Form         Task List Status         I 10584 - BAH5B Student Fee Rev         Budget - Summary         Budget - Summary         Budget - Revenue         41010 - State General Support         410X2 - Non Res Tuition - Plan         400XX - Non Res Tuition - Plan         401XX - Application Fees - Plan         402XX - Student Services Fees - Plan                                                                                        | 4,336,922               | s,711,541<br>een interse<br>needed to<br>v C1_SUMPLN<br>Rudget - Compensatio<br>Actual<br>Final<br>2016-17<br>⊕ YearTotal              | 4,782,806<br>ection. Loc<br>o find the<br>: C1 - Summary - Pla<br>: C1 - Summary - Pla<br>: C1 - Summary - Summary                                                                               | 4,782,806<br>Cate the A<br>Account.                                                                                                    | 4,782,806                                                                                                    |              |  |  |  |  |  |
| 6 | 403XX - Tuition - Plan         404XX - SS and Special Programs Rev - Plan         The form will refresh with         wish to update. Use the s         Task List Status         Task - Enter Data in Form         Task List Status         I 10584 - BAH5B Student Fee Rev         Budget - Summary         Budget - Summary         Budget - Revenue         41010 - State General Support         410X2 - Non Res Tuition - Plan         400XX - Non Res Tuition - Plan         402XX - Student Services Fees - Plan         403XX - Tuition - Plan                                                                                                 | 4,336,922               | s,711,541<br>sen interse<br>needed to<br>v C1_SUMPLN<br>Rudget - Compensatio<br>Actual<br>Final<br>2016-17<br>⊕ YearTotal<br>4,093,504 | 4,782,806<br>ection. Loc<br>o find the<br>: C1 - Summary - Pla<br>: C1 - Summary - Pla<br>: C1 - Summary - Summary - Summ                                                                          | 4,782,806<br>Cate the A<br>Account.<br>n ♥ ●<br>- Non-Comp Expen<br>Forecast<br>Working<br>2016-17<br>If YearTotal<br>3,611,664<br>4,782,806 | 4,782,806<br>Account you<br>Budget - Change<br>Operating Budget<br>Working<br>2017-18                                                         |              |  |  |  |  |  |
| 6 | 403XX - Tuition - Plan         404XX - SS and Special Programs Rev - Plan         The form will refresh with         wish to update. Use the s         Task List Status         Task - Enter Data in Form         Task List Status         I 10584 - BAHSB Student Fee Rev         Budget - Summary         Budget - Summary         Budget - Revenue         41010 - State General Support         410X2 - Non Res Tuition - Plan         400XX - Non Res Tuition - Plan         400XX - Student Services Fees - Plan         403XX - Tuition - Plan         404XX - SS and Special Programs Rev - Plan                                              | 4,336,922               | s,711,541<br>sen interse<br>needed to<br>vertice compensatio<br>Actual<br>Final<br>2016-17<br>⊕ YearTotal<br>4,093,504                 | 4,782,806<br>ection. Loc<br>o find the<br>: C1 - Summary - Pla<br>: C1 - Summary - Pla<br>: C1 - Summary - Summary - Summ                                                                          | 4,782,806<br>Cate the A<br>Account.<br>n ▼<br>- Non-Comp Expen<br>Forecast<br>Working<br>2016-17<br>② YearTotal<br>3,611,664<br>4,782,806    | 4,782,806<br>Account you<br>account you<br>Budget - Change<br>Operating Budget<br>Working<br>2017-18<br>E YearTotal<br>3,611,664<br>4,782,806 |              |  |  |  |  |  |
| 6 | 403XX - Tuition - Plan         404XX - SS and Special Programs Rev - Plan         The form will refresh with         wish to update. Use the s         Task List Status         Task - Enter Data in Form         Task List Status         I 10584 - BAH5B Student Fee Rev         Budget - Summary         Budget - Summary         Budget - Revenue         41010 - State General Support         41010 - State Appropriations - Plan         400XX - Non Res Tuition - Plan         401XX - Application Fees - Plan         402XX - Student Services Fees - Plan         403XX - Tuition - Plan         404XX - SS and Special Programs Rev - Plan | 4,336,922               | s,711,541<br>sen interse<br>needed to<br>v C1_SUMPLN<br>Rudget - Compensatio<br>Actual<br>Final<br>2016-17<br>⊕ YearTotal<br>4,093,504 | 4,782,806<br>ection. Loc<br>o find the<br>: C1 - Summary - Pla<br>: C1 - Summary - Pla<br>: C1 - Summary - Summary - Pla<br>: C1 - Summary - Pla<br>: C1 - Summary - Pla<br>: C1 - Summary - Pla<br>: C1 - Summary - Pla<br>: C1 - Summary - Pla<br>: C1 - Summary - Summary -                                                             | 4,782,806<br>Cate the A<br>Account.                                                                                                    | 4,782,806<br>Account you<br>Budget - Change<br>Operating Budget<br>Working<br>2017-18<br>ⓒ YearTotal<br>③,611,664<br>4,782,806                |              |  |  |  |  |  |
| 6 | 403XX - Tuition - Plan         404XX - SS and Special Programs Rev - Plan         The form will refresh with         wish to update. Use the s         Task List Status         Task - Enter Data in Form         Task List Status         Budget - Summary         Budget - Summary         Budget - Revenue         41010 - State General Support         410X2 - Non Res Tuition - Plan         400XX - Non Res Tuition - Plan         400XX - Student Services Fees - Plan         403XX - Tuition - Plan         404XX - SS and Special Programs Rev - Plan                                                                                      | 4,336,922               | s,711,541<br>sen interse<br>needed to<br>v C1_SUMPLN<br>Rudget - Compensatio<br>Actual<br>Final<br>2016-17<br>⊕ YearTotal<br>4,093,504 | 4,782,806<br>ection. Loc<br>o find the<br>: C1 - Summary - Pla<br>: C1 - Summary - Pla<br>: C1 - Summary - Summary - Pla<br>: C1 - Summary - Pla<br>: C1 - Summary - Pla<br>: C1 - Summary - Pla<br>: C1 - Summary - Pla<br>: C1 - Summary - Summary - Su                                                              | 4,782,806                                                                                                    | 4,782,806<br>Account you<br>Budget - Change<br>Operating Budget<br>Working<br>2017-18                                                         |              |  |  |  |  |  |

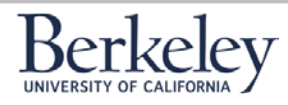

#### **Creating a Unit Plan Navigating CalPlan**

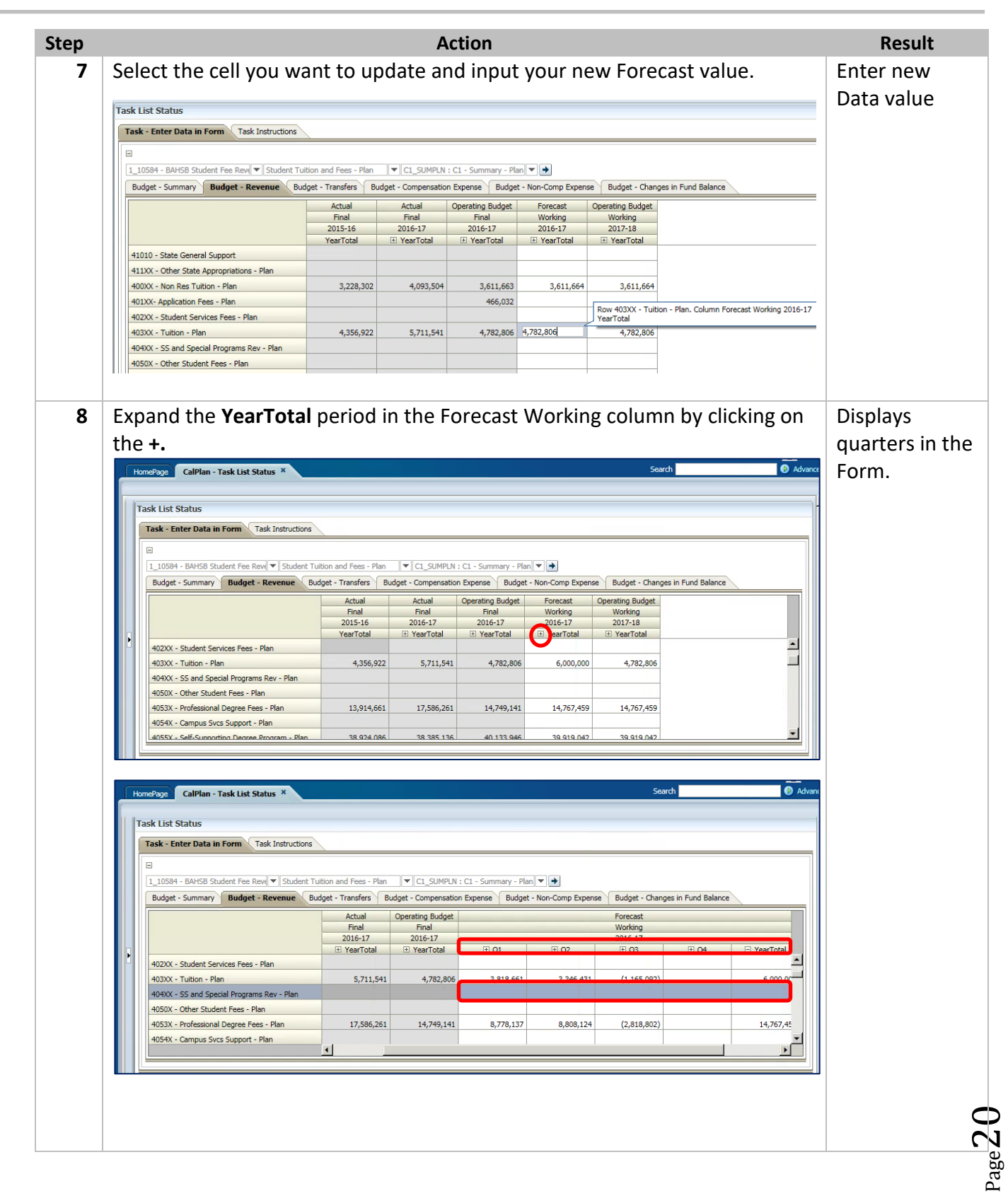

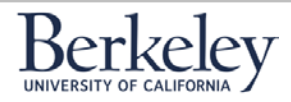

#### **Creating a Unit Plan Navigating CalPlan**

2/15/2017

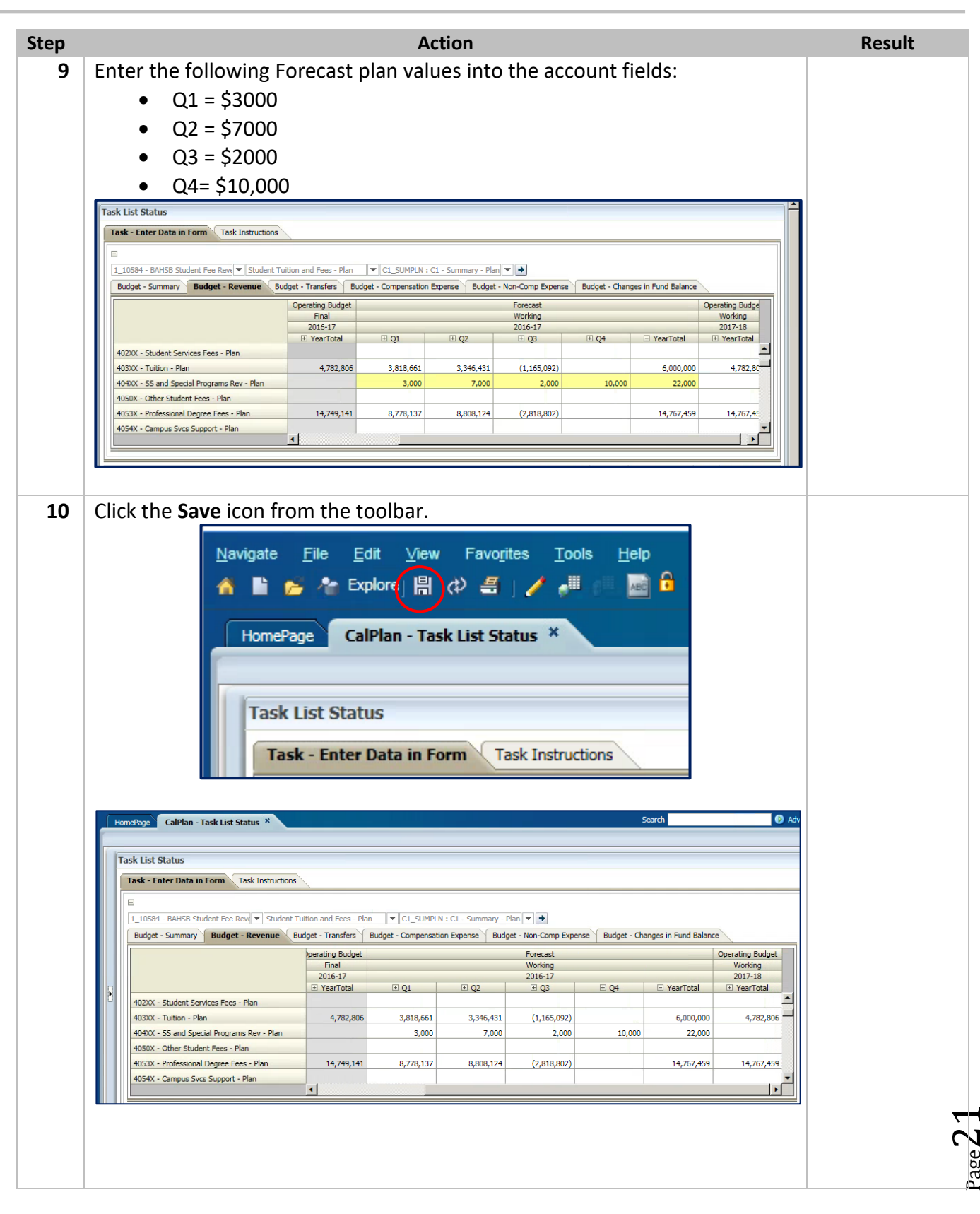

Berkeley

### Creating a Unit Plan Navigating CalPlan

| 11 C          | Click on OK from the                                                                                                    | e Information prmation ges for this pa he data has been le was run succe on YearTot tions dent Tution and Fees - Plan Budget - Transfers Budget - Transfers Budget - Transfers Budget - Transfers Budget - Transfers A,782,806 h 14,782,806 h 14,782,806 h 1                                                                                                    | age are li<br>age are li<br>an saved.<br>cessfully<br>tal by cli<br>tal by cli<br>set - Compensation                                                                                                    | Ip box.<br>isted belo<br>icking o<br>C1 - Summary - Plan<br>Expense Budget -<br>Budget -<br>Budget                                                                                                    | >w.         n the + fo                                                                                                    | Sudget - Changes in Fund Ball                                                                                                    | Operating Budget Verification Verification | Displays July,<br>August and<br>September in<br>the Forecast<br>column. |
|---------------|----------------------------------------------------------------------------------------------------|----------------------------------------------------------------------------------------------------|----------------------------------------------------------------------------------------------------|----------------------------------------------------------------------------------------------------|----------------------------------------------------------------------------------------------------|----------------------------------------------------------------------------------------------------|----------------------------------------------------------------------------------------------------|-------------------------------------------------------------------------|
| 12 Cu<br>H    | Continue expanding<br>Task List Status<br>Task List Status<br>Task - Enter Data in Form<br>Task List Status<br>Task - Enter Data in Form<br>Task Instruct<br>United - Summary<br>Budget - Revenue<br>4020X - Student Feres - Plan<br>4030X - Tution - Plan<br>4030X - Tution - Plan<br>4050X - Other Student Frees - Plan<br>4050X - Other Student Frees - Plan<br>4050X - Other Student Frees - Plan<br>4050X - Other Student Frees - Plan<br>4050X - Other Student Frees - Plan<br>4050X - Other Student Frees - Plan<br>4050X - Other Student Frees - Plan<br>4050X - Other Student Frees - Plan<br>4050X - Other Student Frees - Plan                                                                                                    | commation<br>ges for this para<br>the data has been<br>the data has been<br>th                                                                                                    | age are li<br>in saved.<br>cessfully<br>tal by cli<br>tal by cli<br>(v ct_SUMPLN:<br>(opt-Compensation<br>3,818,661<br>3,000<br>8,778,137                                                                                                    | isted belo<br>icking O<br>C1 - Summary - Plan<br>Expense Budget -<br>Budget -<br>Budget -<br>Budget -<br>Budget -<br>Budget -<br>Budget -                                                                                                    | Non-Comp Expense E<br>Forecast<br>Working<br>2016-17<br>E Q3<br>(1,165,092)<br>2,000                                                                                                    | in Q1.                                                                                                    | Coperating Budget Working 2017-18  YearTotal  0 4,782,866 0                                                                                                    | Displays July,<br>August and<br>September in<br>the Forecast<br>column. |
| 12 Cu         | Messa<br>i Th<br>i Ru<br>Continue expanding<br>CalPlan - Task List Status ×<br>Task List Status<br>Task - Enter Data in Form Task Instruct<br>I                                                                                                    | ges for this para<br>the data has been<br>de data has been<br>le was run succ<br>on YearTot<br>tions<br>tions | age are li<br>in saved.<br>cessfully<br>tal by cli<br>tal by cli<br>c.sumpersation                                                                                                    | isted belo                                                                                                    | Image: Second system       Image: Second system       Image: Second system <td< td=""><td>Audget - Changes in Fund Bal</td><td>Adv ance      Operating Budget      Working     2017-18      YearTotal      Adv</td><td>Displays July,<br/>August and<br/>September in<br/>the Forecast<br/>column.</td></td<> | Audget - Changes in Fund Bal                                                                                                    | Adv ance      Operating Budget      Working     2017-18      YearTotal      Adv                                                                                                    | Displays July,<br>August and<br>September in<br>the Forecast<br>column. |
| 12 Cu<br>H    | Messa<br>i Th<br>i Ru<br>i Ru<br>Continue expanding<br>Continue expanding<br>C | ges for this para<br>ne data has been<br>le was run succ<br>on YearTot<br>dent Tutton and Pees - Plan<br>Budget - Transfers Budge<br>Final<br>2016-17<br>() YearTotal<br>4,782,806<br>n<br>14,749,141<br>14,749,141                                                                                                    | age are li<br>in saved.<br>cessfully<br>tal by cli<br>tal by cli<br>(v) cl_SUMPLN :<br>(v) cl_SUMPLN :                                | isted belo           icking O           icking Job           0           0           0           0           0           0           0           0           0           0           0           0           0           0           8,808,124                                                                                                    | Image: system     Image: system     Imag                                                                                                    | Sudget - Changes in Fund Ball                                                                                                    | Coperating Budget Working 2017-13 PearTotal O 4,782,806 O                                                                                                    | Displays July,<br>August and<br>September in<br>the Forecast<br>column. |
| 12 Cu         | (i) Th     (i) Ru     (i) Ru     (i) R                                                                                                    | tions  tions  dent Tuition and Fees - Plan Budget - Transfers Budget - Transfers Budget -                                                                                                    | tal by cli<br>(ct_SUMPLN: 1<br>(ct_SUMPLN: 1<br>(ct_SUMPL | C1 - Summary - Plan<br>Expense Budget -<br>Budget -<br>3,346,431<br>7,000<br>8,808,124                                                                                                    | n the + fo                                                                                                    | Contraction from Ball                                                                                                    | C Adv                                                                                                    | Displays July,<br>August and<br>September in<br>the Forecast<br>column. |
| 12 Cu<br>12 H | Continue expanding<br>HomePage CalPlan - Task List Status ×<br>Task List Status<br>Task List Status<br>L.10584 - BAHSB Student Fee Rever v Stud<br>Budget - Summary Budget - Revenue<br>4020X - Student Services Fees - Plan<br>4030X - Tuttion - Plan<br>4050X - Other Student Fees - Plan<br>4050X - Other Student Fees - Plan<br>4050X - Other Student Fees - Plan<br>4050X - Other Student Fees - Plan<br>4050X - Other Student Fees - Plan<br>4050X - Other Student Fees - Plan                                                                                                    | den Tulion and Pees - Plan<br>Budget - Transfers Budget<br>Final<br>2017 12 (1) (2) (2) (2) (2) (2) (2) (2) (2) (2) (2                                                                                                    | cessfully           tal by cli           r           cl_sumplex           set                                                                                                    | C1 - Summary - Plan<br>Expense Budget -<br>B Q2<br>3,346,431<br>7,000<br>8,808,124                                                                                                    | n the + fo                                                                                                    | Sudget - Changes in Fund Bal                                                                                                    | Adv      Adv        | Displays July,<br>August and<br>September in<br>the Forecast<br>column. |
| 12 Cu         | Continue expanding                                                                                                    | tions tions dent Tultion and Pees - Plan Budget - Transfers Budget Final 2016-17 () YearTotal 4,782,806 n 14,749,141                                                                                                    | tal by cli<br>(C1_SUMPLN :<br>(C1_SUMPLN :<br>(C1_SUMPL                                                                                                    | icking o<br>c1 - Summary - Plan<br>Expense Budget -<br>Budget -<br>Budget                                                                                                    | n the + fo                                                                                                    | Audget - Changes in Fund Ball                                                                                                    | Operating Budget<br>Working<br>2017-18<br>I YearTotal                                                                                                    | Displays July,<br>August and<br>September in<br>the Forecast<br>column. |
| 12 Cu         | Continue expanding                                                                                                    | ctions<br>ctions<br>dent Tuition and Fees - Plan<br>Budget - Transfers Budget<br>Final<br>2016-17<br>E) YearTotal<br>4,782,806<br>n<br>14,749,141                                                                                                    | tal by cli                                                                                                    | C1 - Summary - Plan<br>Expense Budget -<br>Budget -<br>3,346,431<br>7,000<br>8,808,124                                                                                                    | n the + fo                                                                                                    | Circ Q1.                                                                                                    | C Adv  Ince  Cperating Budget Working 2017-18  C YearTotal  Adv  4,782,806  0                                                                                                    | Displays July,<br>August and<br>September in<br>the Forecast<br>column. |
| 12 Cu         | Continue expanding                                                                                                    | ctions<br>dent Tuition and Fees - Plan<br>Budget - Transfers Budget<br>Final<br>2016-17<br>© YearTotal<br>4,782,806<br>n<br>14,749,141                                                                                                    | Image: clipse clipse                                                                                                    | C1 - Summary - Plan<br>Expense Budget -<br>B Q2<br>3,346,431<br>7,000<br>8,808,124                                                                                                    | n the + fo                                                                                                    | Search           Search           Sudget - Changes in Fund Ball           Q4         YearTotal           6,000,00           10,000         22,000 | Adv  ance      Operating Budget      Working      2017-18      O      4,782,806      0                                                                                                    | Displays July,<br>August and<br>September in<br>the Forecast<br>column. |
| 12 Cu         | Continue expanding                                                                                                    | ctions                                                                                                    | tal by cli<br>C1_SUMPLN : (<br>S1618,661<br>3,000<br>8,778,137                                                                                                    | C1 - Summary - Plan<br>Expense Budget -<br>9,346,431<br>7,000<br>8,808,124                                                                                                    | n the + fo                                                                                                    | Soarch Soarch Soarch Gudget - Changes in Fund Bal                                                                                                 | Operating Budget Working 2017-18 PearTotal O 4,782,806 O                                                                                                    | Displays July,<br>August and<br>September in<br>the Forecast<br>column. |
| H             | HomePage       CalPlan - Task List Status         Task List Status         Task List Status         I                                                                                                    | ctions<br>dent Tuition and Fees - Plan<br>Budget - Transfers Budget<br>Final<br>2016-17<br>① YearTotal<br>4,782,806<br>n<br>14,749,141                                                                                                    | CL_SUMPLN : 1<br>(get - Compensation 1<br>3,818,661<br>3,000<br>8,778,137                                                                                                    | C1 - Summary - Plan<br>Expense Budget -<br>E Q2<br>3,346,431<br>7,000<br>8,808,124                                                                                                    | ▼         ●           Non-Comp Expense         E           Forecast         Working           2016-17         □           Q3         □           (1,165,092)         □           2,000         □                                                                                                    | Search Search Sudget - Changes in Fund Bal Q4 G,000,00 10,000 Z2,00                                                                               | Adv      Adv        | August and<br>September in<br>the Forecast<br>column.                   |
| H             | HomePage       CalPlan - Task List Status       X         Task List Status       Task - Enter Data in Form       Task Instruction         Image: Instruction of the image of the image of                                                                                                    | ctions<br>dent Tultion and Fees - Plan<br>Budget - Transfers Budget<br>Final<br>2016-17<br>() YearTotal<br>4,782,806<br>n<br>14,749,141                                                                                                    | ▼ C1_SUMPLN :<br>iget - Compensation       iget - Compensation                                                                                                    | C1 - Summary - Plan<br>Expense Budget -<br>E Q2<br>3,346,431<br>7,000<br>8,808,124                                                                                                    | ▼         →           Non-Comp Expense         E           Forecast         2016-17           IP Q3         IP           (1,165,092)         2,000                                                                                                    | Search<br>Budget - Changes in Fund Ball<br>Q4                                                                                                    | Adv     Adv     A    | September in<br>the Forecast<br>column.                                 |
| H             | Task List Status         Task - Enter Data in Form         Task I. Instruct         I         J0594 - BAHSB Student Fee Rev(▼) Stud         Budget - Summary         Budget - Revenue         4020X - Student Services Fees - Plan         4030X - Tuttion - Plan         4050X - Other Student Fees - Plan         4053X - Professional Degree Fees - Plan         4054X - Campus Svcs Support - Plan                                                                                                    | ctions<br>dent Tuition and Fees - Plan<br>Budget - Transfers Budget<br>Final<br>2016-17<br>(2) YearTotal<br>4,782,806<br>n<br>14,749,141                                                                                                    | ▼ C1_SUMPLN : 1<br>(sget - Compensation)           3,818,661           3,000           8,778,137                                                                                                    | C1 - Summary - Plan<br>Expense Dudget -<br>E Q2<br>3,346,431<br>7,000<br>8,808,124                                                                                                    | Non-Comp Expense     E     Forecast     Working     2016-17     C10,165,092)     2,000                                                                                                    | Q4 YearTotal<br>6,000,00<br>10,000 22,00                                                                                                    | Operating Budget<br>Working<br>2017-18<br>I YearTotal<br>0 4,782,806<br>0                                                                                                    | the Forecast<br>column.                                                 |
| H             | Idsk Lbs Status       Task - Enter Data in Form       Task - Enter Data in Form       Task Instruct       Image: Instruct State       Budget - Summary       Budget - Summary       Budget - Revenue       4020X - Student Services Fees - Plan       4030X - Tuttion - Plan       4040X - SS and Special Programs Rev - Plan       4050X - Other Student Fees - Plan       4053X - Professional Degree Fees - Plan       4054X - Campus Svcs Support - Plan                                                                                                    | ctions<br>dent Tuition and Fees - Plan<br>Budget - Transfers Budge<br>Final<br>2016-17<br>(B) YearTotal<br>4,782,806<br>n<br>14,749,141                                                                                                    | C1_SUMPLN : 1<br>(c2_SUMPLN : 1<br>(c2)<br>3,818,661<br>3,000<br>8,778,137                                                                                                    | C1 - Summary - Plan<br>Expense Budget -<br>Budget -<br>Bu | ▼         ●           Non-Comp Expense         E           Forecast         Working           2016-17         If           If         Q3           If         Q3           If         Q3           If         Q3           If         Q3           If         Q3           If         Q3           If         Q3                                                                                                    | 2udget - Changes in Fund Bal<br>Q4 □ YearTotal<br>6,000,00<br>10,000 22,00                                                                        | Operating Budget           Working           2017-18           C YearTotal           0           4,782,806           0                                                                                                    | column.                                                                 |
| H             | □     1_10584 - BAH58 Student Fee Rewl ▼ Stud       Budget - Summary     Budget - Revenue       4020X - Student Services Fees - Plan       4030X - Tuttion - Plan       4040X - SS and Special Programs Rev - Plar       4053X - Other Student Fees - Plan       4053X - Professional Degree Fees - Plan       4054X - Campus Svcs Support - Plan                                                                                                    | dent Tuition and Fees - Plan<br>Budget - Transfers Budget<br>Final<br>2016-17<br>El YearTotal<br>4,782,806<br>n                                                                                                    | C1_SUMPLN : (<br>get - Compensation<br>3,818,661<br>3,000<br>6,778,137                                                                                                    | C1 - Summary - Plan<br>Expense Budget -<br>E Q2<br>3,346,431<br>7,000<br>8,808,124                                                                                                    | Non-Comp Expense         E           Forecast         Working           2016-17         E           Q3         E           (1,165,092)         2,000                                                                                                    | Budget - Changes in Fund Ball           Q4         YearTotal           6,000,00           10,000         22,00                                    | Operating Budget           Working           2017-18           If YearTotal           0           4,782,806           0                                                                                                    | column.                                                                 |
| H             | 1_10594 - BAHSB Student Fee Rev()       Stud         Budget - Summary       Budget - Revenue         4020X - Student Services Fees - Plan         4030X - Tution - Plan         4040X - SS and Special Programs Rev - Plan         4053X - Professional Degree Fees - Plan         4054X - Campus Svcs Support - Plan                                                                                                    | dent Tultion and Fees - Plan<br>Budget - Transfers Budget<br>Final<br>2016-17<br>IP YearTotal<br>4,782,806<br>n<br>14,749,141                                                                                                    | CL_SUMPLN : (<br>diget - Compensation<br>3,818,661<br>3,000<br>8,778,137                                                                                                    | C1 - Summary - Plan<br>Expense Budget -<br>B Q2<br>3,346,431<br>7,000<br>8,808,124                                                                                                    | Image: Comp Expense         E           Forecast         Working           2016-17         Image: Comp Expense           Image: Comp Expense         E           Image: Comp Expense         E           <                                                                                                    | 3udget - Changes in Fund Bal<br>Q4                                                                                                    | Operating Budget           Working           2017-18           (2) YearTotal           (2) 4,782,806           0                                                                                                    |                                                                         |
| H             | Budget - Summary Budget - Revenue<br>4020X - Student Services Fees - Plan<br>4030X - Tuition - Plan<br>4040X - SS and Special Programs Rev - Plan<br>4050X - Other Student Fees - Plan<br>4053X - Professional Degree Fees - Plan<br>4054X - Campus Svcs Support - Plan                                                                                                    | Budget - Transfers         Budget           perating Budget         Final           2016-17         10           19 YearTotal         4,782,806           n         14,749,141           14,749,141         14,749,141                                                                                                    | get - Compensation                                                                                                    | Expense Budget -<br>Expense Budget -<br>3,346,431<br>7,000<br>8,808,124                                                                                                    | Non-Comp Expense         E           Forecast         Working           2016-17         (1,165,092)           (1,165,092)         2,000                                                                                                    | 2udget - Changes in Fund Bali                                                                                                    | Operating Budget           Working           2017-18           B YearTotal           0           4,782,806                                                                                                    |                                                                         |
| H             | 402XX - Student Services Fees - Plan<br>403XX - Tution - Plan<br>404XX - SS and Special Programs Rev - Plan<br>405XX - Pother Student Fees - Plan<br>4053X - Professional Degree Fees - Plan<br>4054X - Campus Svcs Support - Plan                                                                                                    | Perang suget<br>Final<br>2016-17<br>E YearTotal<br>4,782,806<br>n<br>14,749,141                                                                                                    | 3,818,661<br>3,000<br>8,778,137                                                                                                    | It Q2                                                                                                    | Porecast<br>Working<br>2016-17                                                                                                    | Q4                                                                                                    | Uperating Budget           Working           2017-18           If YearTotal           0           4,782,806                                                                                                    |                                                                         |
| H             | 40230X - Student Services Fees - Plan<br>40330X - Tuttion - Plan<br>40430X - SS and Special Programs Rev - Plan<br>40530X - Other Student Fees - Plan<br>4053X - Professional Degree Fees - Plan<br>4054X - Campus Svcs Support - Plan                                                                                                    | 2016-17<br>() YearTotal<br>4,782,806<br>n<br>14,749,141                                                                                                    | 3,818,661<br>3,000<br>8,778,137                                                                                                    | ₽ Q2       3,346,431       7,000       8,808,124                                                                                                    | 2016-17                                                                                                    | Q4 YearTotal<br>6,000,00<br>10,000 22,00                                                                                                    | 2017-18                                                                                                    |                                                                         |
| H             | 402XX - Student Services Fees - Plan     403XX - Tution - Plan     404XX - SS and Special Programs Rev - Plan     405XX - Other Student Fees - Plan     405XX - Professional Degree Fees - Plan     4054X - Campus Svcs Support - Plan                                                                                                    | 4,782,806                                                                                                    | 3,818,661<br>3,000<br>8,778,137                                                                                                    | 3,346,431<br>7,000<br>8,808,124                                                                                                    | (1,165,092)<br>2,000                                                                                                    | 6,000,00<br>10,000 22,00                                                                                                    | 0 4,782,806                                                                                                    |                                                                         |
| H             | 404xX - SS and Special Programs Rev - Plan<br>4050X - Other Student Fees - Plan<br>4053X - Professional Degree Fees - Plan<br>4054X - Campus Svcs Support - Plan                                                                                                    | n 14,749,141                                                                                                    | 3,000                                                                                                    | 7,000                                                                                                    | 2,000                                                                                                    | 10,000 22,00                                                                                                    | 0                                                                                                    |                                                                         |
| H             | 4050X - Other Student Fees - Plan<br>4053X - Professional Degree Fees - Plan<br>4054X - Campus Svcs Support - Plan                                                                                                    | 14,749,141                                                                                                    | 8,778,137                                                                                                    | 8,808,124                                                                                                    |                                                                                                    |                                                                                                    |                                                                                                    |                                                                         |
| H             | 4054X - Campus Svcs Support - Plan                                                                                                    | 4                                                                                                    | 0,770,137                                                                                                    | 0,000,121                                                                                                    | (2.818.802)                                                                                                    | 14 767 49                                                                                                    | 0 14 767 450                                                                                                    |                                                                         |
| H             |                                                                                                    | 1                                                                                                    |                                                                                                    |                                                                                                    | (2)010)002)                                                                                                    | 14/07/12                                                                                                    | - Internet                                                                                                    |                                                                         |
| H             |                                                                                                    |                                                                                                    |                                                                                                    |                                                                                                    |                                                                                                    |                                                                                                    |                                                                                                    | J                                                                       |
| H             |                                                                                                    |                                                                                                    |                                                                                                    |                                                                                                    |                                                                                                    |                                                                                                    |                                                                                                    |                                                                         |
| 1 <b>2</b> C/ | low did CalPlan spre                                                                                                    | ead the Q1                                                                                                    | value in                                                                                                    | nto the r                                                                                                    | months?                                                                                                    |                                                                                                    |                                                                                                    |                                                                         |
| 12 0          |                                                                                                    |                                                                                                    |                                                                                                    |                                                                                                    |                                                                                                    | <u> </u>                                                                                                    |                                                                                                    |                                                                         |
| <b>T2</b> 26  | elect another accou                                                                                                    | unt with no                                                                                                    | current                                                                                                    | t Foreca                                                                                                    | st values                                                                                                    | for the yea                                                                                                    | r. Enter                                                                                                    | Change Data                                                             |
| th            | he following:                                                                                                    |                                                                                                    |                                                                                                    |                                                                                                    |                                                                                                    |                                                                                                    |                                                                                                    | value                                                                   |
|               | • Q1=2                                                                                                    |                                                                                                    |                                                                                                    |                                                                                                    |                                                                                                    |                                                                                                    |                                                                                                    |                                                                         |
|               | • 03= 3                                                                                                    |                                                                                                    |                                                                                                    |                                                                                                    |                                                                                                    |                                                                                                    |                                                                                                    |                                                                         |
|               | • 04=1                                                                                                    |                                                                                                    |                                                                                                    |                                                                                                    |                                                                                                    |                                                                                                    |                                                                                                    |                                                                         |
| Ta            | Task List Status                                                                                                    |                                                                                                    |                                                                                                    |                                                                                                    |                                                                                                    |                                                                                                    |                                                                                                    | ]                                                                       |
|               | Task - Enter Data in Form Task Instruction                                                                                                    | 15                                                                                                    |                                                                                                    |                                                                                                    |                                                                                                    |                                                                                                    |                                                                                                    |                                                                         |
|               | 10594 PAUSE Student Fee Devil                                                                                                    | Tuities and Essa Dian                                                                                                    |                                                                                                    | Summan ( Dian)                                                                                                    |                                                                                                    |                                                                                                    |                                                                                                    |                                                                         |
|               | Budget - Summary Budget - Revenue                                                                                                    | Budget - Transfers Budget                                                                                                    | t - Compensation Exp                                                                                                    | pense Budget - N                                                                                                    | lon-Comp Expense Bu                                                                                                    | dget - Changes in Fund Bala                                                                                                    | nce                                                                                                    |                                                                         |
|               |                                                                                                    | Operating Budget                                                                                                    |                                                                                                    |                                                                                                    | Forecast                                                                                                    |                                                                                                    | Operating Budge                                                                                                    |                                                                         |
|               |                                                                                                    | Final<br>2016-17                                                                                                    |                                                                                                    |                                                                                                    | 2016-17                                                                                                    |                                                                                                    | Working<br>2017-18                                                                                                    |                                                                         |
|               | 402XX - Student Services Fees - Plan                                                                                                    | YearTotal                                                                                                    | . E Q1                                                                                                    | ⊕ Q2                                                                                                    | ± Q3                                                                                                    | E Q4 ⊡ YearTotal                                                                                                    | YearTotal                                                                                                    |                                                                         |
|               | 403XX - Tuition - Plan                                                                                                    | 4,782,806                                                                                                    | 3,818,661                                                                                                    | 3,346,431                                                                                                    | (1,165,092)                                                                                                    | 6,000,0                                                                                                    | 4,782,80                                                                                                    |                                                                         |
|               | 404XX - SS and Special Programs Rev - Plan                                                                                                    |                                                                                                    | 3,000                                                                                                    | 7,000                                                                                                    | 2,000                                                                                                    | 10,000 22,0                                                                                                    | 6                                                                                                    |                                                                         |
|               | 4050X - Other Student Fees - Plan<br>4053X - Professional Degree Fees - Plan                                                                                                    | 14,749,141                                                                                                    | 2<br>8,778,137                                                                                                    | 8,808,124                                                                                                    | 3 (2,818,802)                                                                                                    | 1 14,767,4                                                                                                    | 59 14,767,45                                                                                                    |                                                                         |
|               | 4054X - Campus Svcs Support - Plan                                                                                                    | -                                                                                                    |                                                                                                    |                                                                                                    |                                                                                                    |                                                                                                    |                                                                                                    |                                                                         |
|               |                                                                                                    |                                                                                                    |                                                                                                    |                                                                                                    |                                                                                                    |                                                                                                    |                                                                                                    | 1                                                                       |

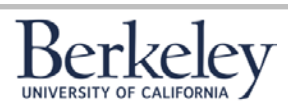

### Creating a Unit Plan Navigating CalPlan

| Step | Action                                                                                                    | Result                                   |
|------|----------------------------------------------------------------------------------------------------|------------------------------------------|
| 14   | Click the Save icon from the toolbar.                                                                                                    |                                          |
|      | Navigate       File       Edit       View       Favorites       Tools       Help         ▲       ▲       Explore       ■       ↓       ●       ▲       ●       ●       ●       ●       ●       ●       ●       ●       ●       ●       ●       ●       ●       ●       ●       ●       ●       ●       ●       ●       ●       ●       ●       ●       ●       ●       ●       ●       ●       ●       ●       ●       ●       ●       ●       ●       ●       ●       ●       ●       ●       ●       ●       ●       ●       ●       ●       ●       ●       ●       ●       ●       ●       ●       ●       ●       ●       ●       ●       ●       ●       ●       ●       ●       ●       ●       ●       ●       ●       ●       ●       ●       ●       ●       ●       ●       ●       ●       ●       ●       ●       ●       ●       ●       ●       ●       ●       ●       ●       ●       ●       ●       ●       ●       ●       ●       ●       ●       ●       ●       ●       ● </th <th></th> |                                          |
| 15   | Click on <b>OK</b> from the Information pop up box.                                                                                                    |                                          |
|      | (i) Information Messages for this page are listed below. (i) The data has been saved. (i) Rule was run successfully OK                                                                                                    |                                          |
| - 10 |                                                                                                    |                                          |
| 16   | <ul> <li>Using the same account in Step 13, input \$6,000,000 into the YearTotal cell and click the Save icon from the toolbar.</li> <li>How did CalPlan spread the \$6,000,000 into the Quarters?</li> <li>Q1 =</li> <li>Q2 =</li> <li>Q3 =</li> <li>Q4 =</li> </ul>                                                                                                    |                                          |
| 17   | Highlight the YearTotal cell, right click and choose the "Comments" on the menu.                                                                                                    | Display Cell<br>Comment<br>action screen |

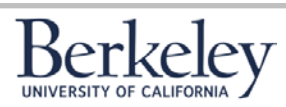

### Creating a Unit Plan Navigating CalPlan

| step | Action                                                                                                    | Result                                      |
|------|----------------------------------------------------------------------------------------------------|---------------------------------------------|
| 18   | Click on "+" icon.                                                                                                    | Displays Cell<br>Comment<br>input screen    |
| 19   | Type in the text "\$6M spread proportionally based on the ratios entered at the Qtr level calculated from FY16 actual" and click on Add. | Comment is<br>added.                        |
| 20   | Click on Close.                                                                                                    | Closes the<br>window.                       |
| 21   | Note the cell now has an icon in the corner indicating a comment.                                                                        | Cell is outlined<br>to indicate<br>comments |
| 22   | Save the changes to the Forecast by selecting the <b>Save</b> icon from the toolbar.                                                     | Saves the<br>changes to the<br>Forecast.    |

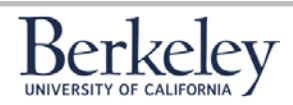

### Creating a Unit Plan Navigating CalPlan

| Step | Action                                           | Result |
|------|--------------------------------------------------|--------|
| 23   | Click OK from the Information pop up dialog box. |        |
|      |                                                  |        |
|      | (i) Information                                  |        |
|      | Messages for this page are listed below.         |        |
|      | <ol> <li>The data has been saved.</li> </ol>     |        |
|      | <ol> <li>Rule was run successfully</li> </ol>    |        |
|      |                                                  |        |
|      |                                                  |        |

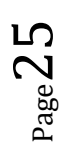

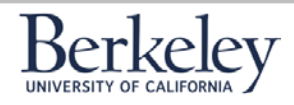

#### **Exercise 6: Entering Data into the Intersection Form**

In this exercise you will use the Intersection form to enter data into CalPlan. The Intersection form displays only those intersections of data that currently exist in your Forecast and Operating Budget, making it easier to find your data for analyzing how to update your budget. You will update plan data in an existing Intersection and also create and plan a new Intersection.

| Step      | Action                                                                                                    | Result                                       |
|-----------|----------------------------------------------------------------------------------------------------|----------------------------------------------|
| Step<br>1 | Action<br>From the CalPlan FY18 Forecast Task List, navigate to: CalPlan FY2017-18<br>Budget Process Task List ->Enter Data -> Edit Intersection Form by Entity<br>by clicking on the (+) icons or clicking on the name itself (which is a link to<br>the forms).<br>Forms<br>My Task List<br>Reference Tools<br>Reference Tools<br>Reference Tools<br>Reference Tools<br>CalPlan FY2017-18 Budget Process Task List<br>CalPlan FY2017-18 Budget Process Task List<br>CalPlan FY2017-18 Budget Process Task List<br>CalPlan FY2017-18 Budget Process Task List<br>CalPlan FY2017-18 Budget Process Task List<br>CalPlan FY2017-18 Budget Process Task List<br>Reference Tools<br>Reference Tools<br>Reference To | Result<br>Opens the<br>intersection<br>form. |
|           | <ul> <li>Enter Data</li> <li>Enter Data in Form</li> <li>Edit Intersection Form by Entity</li> <li>Edit Intersection Form by Account</li> <li>S Adjust Internal Operating Transfers Mgmt Form</li> <li>Review Reports</li> </ul>                                                                                                    |                                              |

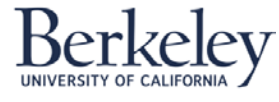

### Creating a Unit Plan Navigating CalPlan

| Step | Action                                                                                                    | Result                                                                                                    |
|------|----------------------------------------------------------------------------------------------------|----------------------------------------------------------------------------------------------------|
| 2    | The Intersection Form by Entity will display with all the intersections of data for the selected MyOrg user variable that was selected in the Preferences section. Use the >> to display a dropdown box of additional Intersection Forms currently not visible in the Task List Status window. Select from the dropdown to display. Use the << to display a dropdown box of additional Intersection Forms currently not visible in the Task List Status window. Select from the dropdown to display. Use the << to display a dropdown box of additional Intersection Forms currently not visible in the Task List Status window.  The first status to the first status window is the first status window.  Note: Select from the dropdown to display. Use the << to display a dropdown box of additional Intersection Forms currently not visible in the Task List Status window.  Note: Select first status to the first status window.  Note: To change the MyOrg variable selection you can click directly on the selection from within the form. | Form displays<br>all<br>intersections<br>containing<br>data for the<br>Entity,<br>Scenario,<br>Version, and<br>Year selected. |
| 3    | Navigate through the different tabs of the form to view the intersections by<br>Account Type on each Intersection Form by Entity Tab name.Identify for each of the available Intersection Form by Entity tabs which are<br>read-only and which are writeable.• RevenueRead-Only or Writeable• TransfersRead-Only or Writeable• Compensation ExpenseRead-Only or Writeable• Non-Compensation ExpenseRead-Only or Writeable• Changes in Fund BalanceRead-Only or Writeable                                                                                                    | Account Type<br>is displayed.                                                                                                 |
| 4    | Navigate to the <b>Revenue tab.</b>                                                                                                    |                                                                                                    |

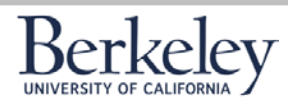

#### **Creating a Unit Plan Navigating CalPlan**

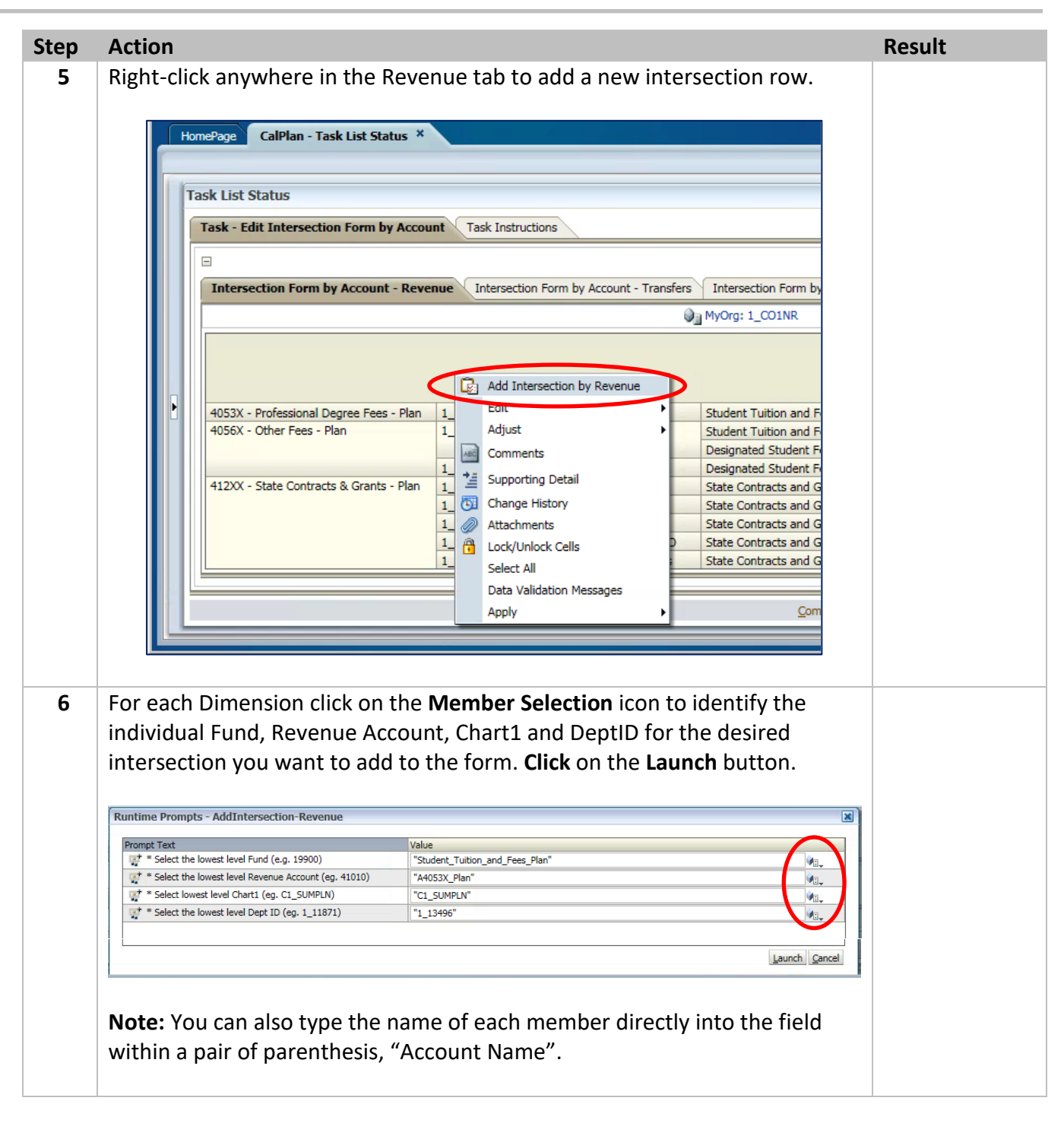

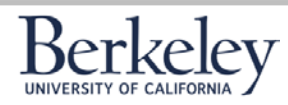

#### **Creating a Unit Plan Navigating CalPlan**

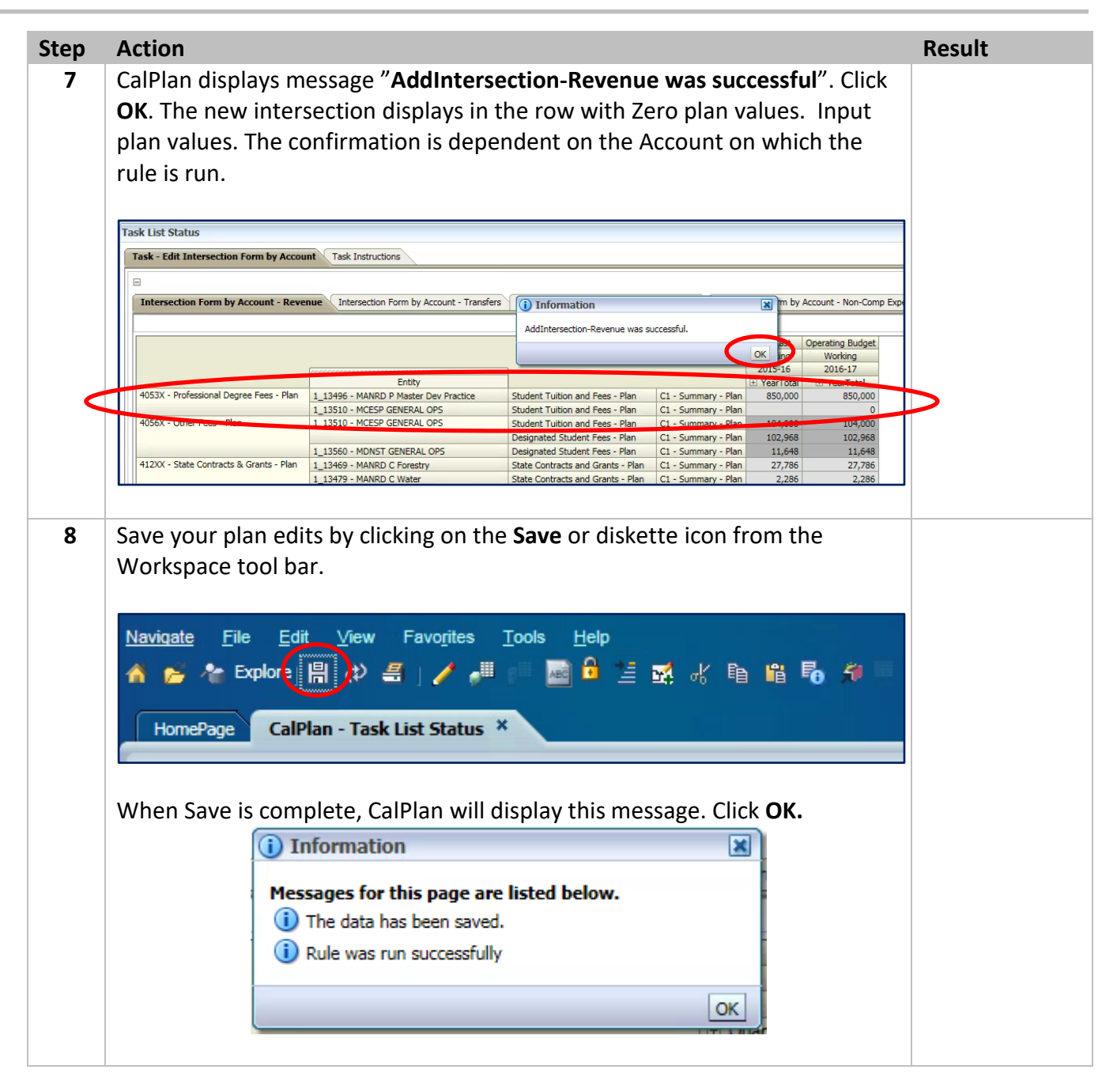

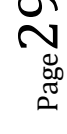

#### **Creating a Unit Plan Navigating CalPlan**

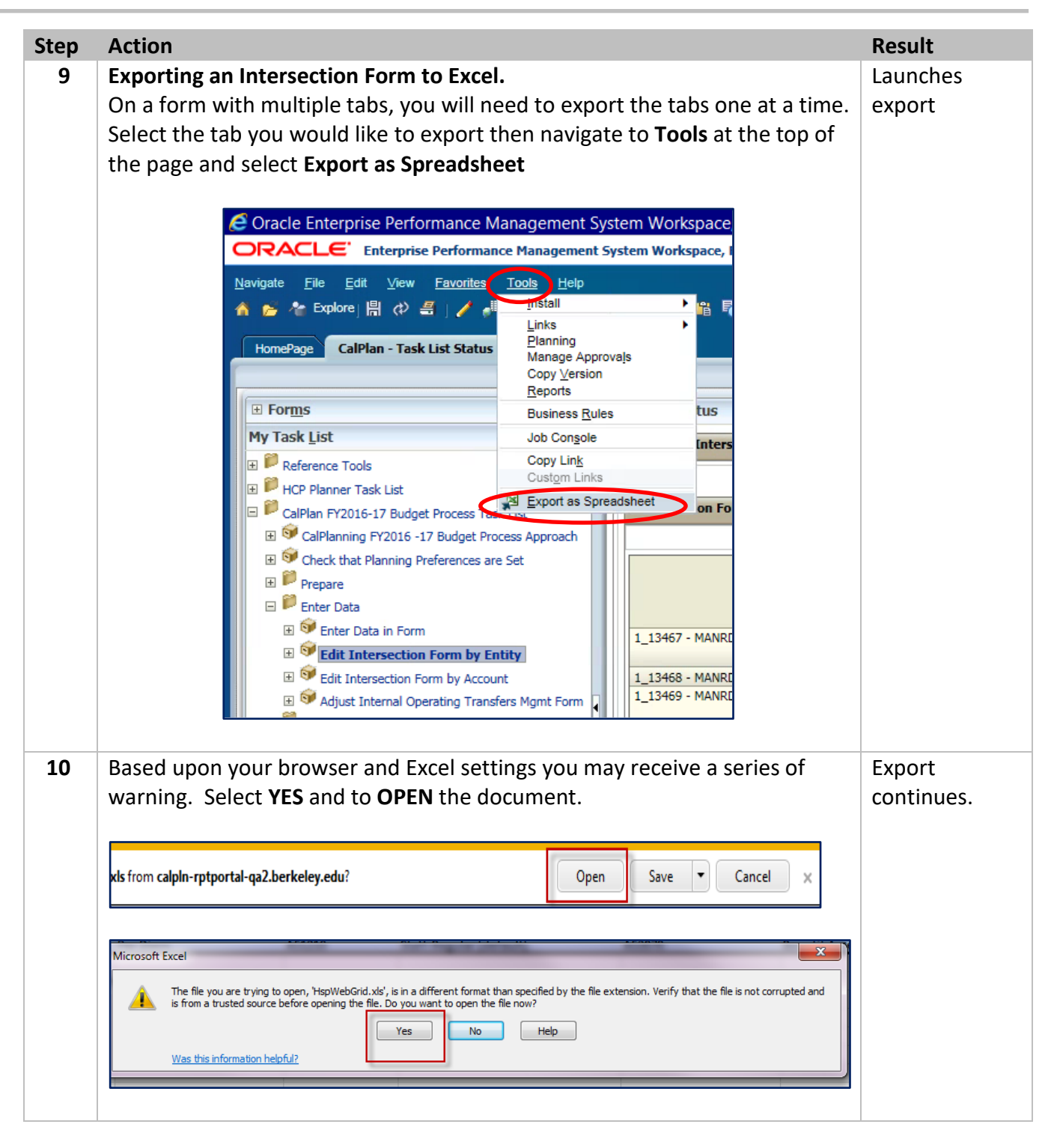

### Creating a Unit Plan Navigating CalPlan

| Step | Action                                                            |                                                                                  |                                            |                                                                                                    |                            |                     |                      |                                |                     |             | Result        |
|------|-------------------------------------------------------------------|----------------------------------------------------------------------------------|--------------------------------------------|----------------------------------------------------------------------------------------------------|----------------------------|---------------------|----------------------|--------------------------------|---------------------|-------------|---------------|
| 11   | The selected ta                                                   | b will now disp                                                                  | olay as                                    | an Excel docun                                                                                                    | nent                       | with                | the 1                | ab N                           | lame                | ć           | Form displays |
|      | listed in the Exc                                                 | el worksheet                                                                     | tab at t                                   | he bottom of t                                                                                                    | he pa                      | age.                |                      |                                |                     |             | as an Excel   |
|      |                                                                   |                                                                                  |                                            |                                                                                                    | •                          | 0                   |                      |                                |                     |             | document.     |
|      | Fire Home Intert Page Layout                                      | Formulas Data Review View                                                        | Smart View                                 |                                                                                                    |                            |                     |                      |                                | a 🕜 c               |             | documenti     |
|      | Calibri +                                                         | 10 · A A = = = * *                                                               | Wrap Text G                                | eneral ·                                                                                                    | - 1                        | * 🗊                 | Σ AutoSum            | 27 M                           | 1                   |             |               |
|      | Paste Format Painter B I U                                        | - <u>ふ</u> - <u>ム</u> -<br>ら 新generat                                            | Merge & Center - \$                        | - %      - %      - %      - %      - %      - %      - %      - %      - %      - %      - %      - %      - %      - %      - %      - %      - %      - %      - %      - %      - %      - %      - %      - %      - %      - %      - %      - %      - %      - %      - %      - %      - %      - %      - %      - %      - %      - %      - %      - %      - %      - %      - %      - %      - %      - %      - %      - %      - %      - %      - %      - %      - %      - %      - %      - %      - %      - %      - %      - %      - %      - %      - %      - %      - %      - %      - %      - %      - %      - %      - %      - %      - %      - %      - %      - %      - %      - %      - %      - %      - %      - %      - %      - %      - %      - %      - %      - %      - %      - %      - %      - %      - %      - %      - %      - %      - %      - %      - %      - %      - %      - %      - %      - %      - %      - %      - %      - %      - %      - %      - %      - %      - %      - %      - %      - %      - %      - %      - %      - %      - %      - %      - %      - %      - %      - %      - %      - %      - %      - %      - %      - %      - %      - %      - %      - %      - %      - %      - %      - %      - %      - %      - %      - %      - %      - %      - %      - %      - %      - %      - %      - %      - %      - %      - %      - %      - %      - %      - %      - %      - %      - %      - %      - %      - %      - %      - %      - %      - %      - %      - %      - %      - %      - %      - %      - %      - %      - %      - %      - %      - %      - %      - %      - %      - %      - %      - %      - %      - %      - %      - %      - %      - %      - %      - %      - %      - %      - %      - %      - %      - %      - %      - %      - %      - %      - %      - %      - %      - %      - %      - %      - %      - %      - %      - %      - %      - %      - %      - %      - %      - %      - %      - %      - %      - %      - %      - % | Cell Insert<br>tyles = = = | Delete Format       | Q Clear -            | Sort & Find<br>Filter * Select | 8i<br>t *           |             |               |
|      | C6 • (* <i>fe</i>                                                 |                                                                                  | C 22                                       |                                                                                                    |                            |                     |                      |                                |                     |             |               |
|      | 1                                                                 | 8                                                                                | c                                          | D                                                                                                    |                            |                     | G                    | н                              |                     |             |               |
|      | 3                                                                 |                                                                                  |                                            |                                                                                                    | Forecast<br>Working        | Forecast<br>Working | Forecast             | Forecast                       | Forecast<br>Working | For         |               |
|      | 5                                                                 |                                                                                  |                                            | 1                                                                                                    | 2015-16<br>July            | 2015-16<br>August   | 2015-16<br>September | 2015-16<br>Quarter 1           | 2015-16<br>October  | 201<br>Nove |               |
|      | 7 1_13467 - MANRD C Fire<br>8 1_13467 - MANRD C Fire              | Federal Contracts and Grants - Plan<br>Private Contracts and Grants - Plan       | C1 - Summary - Plan<br>C1 - Summary - Plan | 42000 - Federal Contracts & Grants - Plan<br>49200 - Investment Income - Plan                                                                                                    | 12565.88<br>28.62          | 12565.88<br>28.62   | 12565.88<br>28.62    | 37697.64<br>85.86              | 12565.88<br>28.62   | 1           |               |
|      | 9 1_13468 - MANRD C Biological Control                            |                                                                                  |                                            | 46XXX - Sales Services & Other Income - Plan                                                                                                    | 4.39                       | 4.39                | 4.39                 | 13.17                          | 4.39                |             |               |
|      | 10<br>1.15469 - MANRO C Forestry<br>11 1.13469 - MANRO C Forestry | Sales and Services Educational - Plan<br>Sales and Services Other Revenue - Plan | C1 - Summary - Plan                        | 46XXX - Sales Services & Other Income - Plan<br>48XXX - Other Income - Plan                                                                                                    | 45000                      | 45000               | 45000                | 135000                         | 45000               | _           |               |
|      | 12<br>1_13469 · MANRD C Forestry<br>13 1_13469 · MANRD C Forestry | Restricted Gifts - Plan<br>Restricted Foundation Endowments - Plan               | C1 - Summary - Plan<br>C1 - Summary - Plan | 44000 - Private Gifts for Current Use - Plan<br>44000 - Private Gifts for Current Use - Plan                                                                                                    | 560.62<br>2876.06          | 560.62<br>2876.06   | 560.62<br>2876.06    | 1681.86<br>8628.18             | 560.62<br>2876.06   |             |               |
|      | 14 1_13469 - MANRD C Forestry                                     | Restricted Foundation FFE - Plan                                                 | C1 - Summary - Plan                        | 44000 - Private Gifts for Current Use - Plan                                                                                                    | 532.39                     | 532.39              | 532.39               | 1597.17                        | 532.39              |             |               |
|      |                                                                   |                                                                                  |                                            |                                                                                                    |                            |                     |                      |                                |                     |             |               |
|      | <b>PRO TIP</b> · When                                             | n saving the Ex                                                                  | cel doc                                    | rument he sure                                                                                                    | to u                       | Indat               | e the                | nan د                          | ne as               |             |               |
|      |                                                                   |                                                                                  |                                            | a for over tab                                                                                                    |                            | paut                |                      |                                | ne us               | ,           |               |
|      |                                                                   | ault to the sam                                                                  | ie nam                                     | le for every lab                                                                                                    | •                          |                     |                      |                                |                     |             |               |
|      |                                                                   |                                                                                  |                                            |                                                                                                    |                            |                     |                      |                                |                     |             |               |

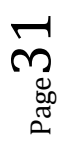

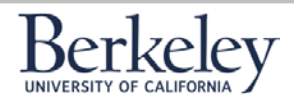

#### **Exercise 7: CalPlan Form Review**

- 1. What CalPlan form is displayed below?
- 2. What does the grey background fill indicate in the fields below?

| omePage CalPlan - Task List Status ×                                                                                                    |                                           |                                                                                                    |                            |                            |                                      | Search                         | 0                                      |  |
|----------------------------------------------------------------------------------------------------|-------------------------------------------|----------------------------------------------------------------------------------------------------|----------------------------|----------------------------|--------------------------------------|--------------------------------|----------------------------------------|--|
| Forms                                                                                                    | Task List Status                          |                                                                                                    |                            |                            |                                      |                                |                                        |  |
| Task List                                                                                                    | Task - Enter Data in Fo                   | rm Task Instructio                                                                                        | ons                        |                            |                                      |                                |                                        |  |
| Reference Tools<br>HCP Planner Task List<br>CalPlan FY2017-18 Budget Process Task List                                                                                                    | E<br>1_10584 - BAHSB Stud                 | ent Fee Re 🔻 Curre                                                                                        | nt Funds                   | C1_SUMPLN : C1 - Sun       | imary - Plan 🔻 🔿                     |                                |                                        |  |
| E 🞯 CalPlanning FY2017 -18 Budget Process Appr                                                                                                    | Budget - Summary                          | Budget - Summary Budget - Revenue Budget - Transfers Budget - Compensation Expense Budget - Non-Comp Expe |                            |                            |                                      |                                |                                        |  |
| <ul> <li>Image: State Planning Preferences are Set</li> <li>Image: Prepare</li> <li>Image: Planning Preferences are Set</li> <li>Image: Planning Preferences are Set<th></th><th></th><th>Actual<br/>Final<br/>2014-15</th><th>Actual<br/>Final<br/>2016-17</th><th>Operating Budget<br/>Final<br/>2016-17</th><th>Forecast<br/>Working<br/>2016-17</th><th>Operating Budget<br/>Working<br/>2017-18</th></li></ul> |                                           |                                                                                                    | Actual<br>Final<br>2014-15 | Actual<br>Final<br>2016-17 | Operating Budget<br>Final<br>2016-17 | Forecast<br>Working<br>2016-17 | Operating Budget<br>Working<br>2017-18 |  |
| 🗄 😏 Enter Data in Form                                                                                                    | Beginning Balance                         |                                                                                                    | Tear Totar                 | (74.445)                   | 61.528.441                           | (74,445)                       | 58.386.190                             |  |
| Edit Intersection Form by Entity                                                                                                    | Total Revenue                             |                                                                                                    | 57,527                     | ,677 65,926,258            | 63,743,588                           | 63,743,587                     | 63,743,587                             |  |
| Git Intersection Form by Account     Section Form by Account     Section Form by                                                                          | Operating Transfers<br>Total Compensation |                                                                                                    | (57,517,                   | 497) 0                     | 547,000                              | (5,282,952)                    | (5,282,952)                            |  |
| nation reports                                                                                                    | Total Non Compensation                    | 1                                                                                                    | 10                         | ,181 22,536                |                                      |                                |                                        |  |
|                                                                                                    | Total Expenses                            |                                                                                                    | 10                         | ,181 22,536                |                                      |                                |                                        |  |
|                                                                                                    | Net Operating Surplus/(Deficit)           |                                                                                                    |                            | (0) 65,903,722             | 64,290,588                           | 58,460,635                     | 58,460,635                             |  |
|                                                                                                    | Ending Balance                            |                                                                                                    |                            | (0) 65,829,278             | 125,819,029                          | 58,386,190                     | 116,846,825                            |  |

3. Why are these fields read-only?

2/15/2017

4. What CalPlan form is displayed below?

| age CalPlan - Task List Status *            |                                               |                    |                     |                  |                    | Scarch                 |            |
|---------------------------------------------|-----------------------------------------------|--------------------|---------------------|------------------|--------------------|------------------------|------------|
| ms                                          | Task List Status                              |                    |                     |                  |                    |                        |            |
| sk List                                     | Task - Enter Data in Form Task Instructions   |                    |                     |                  |                    |                        |            |
| eference Tools                              |                                               | à                  |                     |                  |                    |                        |            |
| CP Planner Task List                        | 1 10594 - PAUCE Student Fee Dr                | de                 |                     | C1 Cuerran Dis   |                    |                        |            |
| alPlan FY2017-18 Budget Process Task List   | Pudat Summary Rudget Revenue                  | ast Transform Pro  | - CI_SUMPLY         | European Rudget  | Nan Carro Evinance | Budget Changes in Eur  | nd Palance |
| CalPlanning FY2017 -18 Budget Process Appr  | budget - Summary Dudget - Kevenue bud         | get - Transfers Du | iget - Compensation | n Expense Budget | - Non-Comp Expense | Budget - Changes in Fu | nu balance |
| Prenarta                                    |                                               | Actual             | Actual              | Operating Budget | Forecast           | Operating Budget       | -          |
| Enter Data                                  |                                               | 2014-15            | 2016-17             | 2016-17          | 2016-17            | 2017-18                |            |
| Sector Data in Form                         |                                               | YearTotal          | YearTotal           | I YearTotal      | YearTotal          |                        |            |
| Sedit Intersection Form by Entity           | 41010 - State General Support                 |                    |                     |                  |                    |                        | -          |
| Generation Form by Account                  | 411XX - Other State Appropriations - Plan     |                    |                     |                  |                    |                        |            |
| We Adjust Internal Operating Transfers Mont | 400XX - Non Res Tuition - Plan                | 3,377,477          | 4,093,504           | 3,611,663        | 3,611,664          | 3,611,664              |            |
| Review Reports                              | 401XX- Application Fees - Plan                |                    |                     | 466,032          |                    |                        |            |
|                                             | 402XX - Student Services Fees - Plan          |                    |                     |                  |                    |                        | -          |
|                                             | 403XX - Tuition - Plan                        | 4,720,815          | 5,711,541           | 4,782,806        | 4,782,806          | 4,782,806              |            |
|                                             | 404XX - SS and Special Programs Rev - Plan    |                    |                     |                  |                    |                        |            |
|                                             | 4050X - Other Student Fees - Plan             |                    |                     |                  |                    |                        |            |
|                                             | 4053X - Professional Degree Fees - Plan       | 13,229,389         | 17.586.261          | 14,749,141       | 14,767,459         | 14,767,459             |            |
|                                             | 4054X - Campus Svcs Support - Plan            |                    |                     |                  | - 1 1              |                        |            |
|                                             | 4055X - Self-Supporting Degree Program - Plan | 35,641,490         | 38,385,136          | 40,133,946       | 39,919,042         | 39.919.042             |            |
|                                             | 4056X - Other Fees - Plan                     | 558,506            | 186,327             |                  | 684.038            | 684.038                |            |
|                                             | 407XX - LINEX - Plan                          | 550,500            | 200,027             |                  | 00 1,000           | 00 1000                |            |
|                                             | 408XX - Contr Student Financial Aid - Plan    |                    | (36 511)            |                  | (21 422)           | (21 422)               |            |
|                                             | HUGAA - Condi Student Financial Ald - Plan    |                    | (20,311)            |                  | (21,422)           | (21,422)               |            |

- 5. Why are these fields read-only?
- 6. What are the three dropdown boxes (outlined in red) above the form tabs?
- 7. What is the right facing arrow button (outlined in green)?

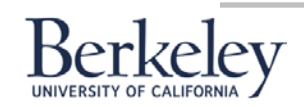

- 8. What steps do you need to take to make the FY17 Forecast and FY18 Operating Budget editable fields?
- 9. What steps do you take to remove all the rows with no plan values?

| isk List Status                                                                          |                                              |                                          |                                          |                             |                   |                                                    |                                              |                   |                 |                        |                  |
|------------------------------------------------------------------------------------------|----------------------------------------------|------------------------------------------|------------------------------------------|-----------------------------|-------------------|----------------------------------------------------|----------------------------------------------|-------------------|-----------------|------------------------|------------------|
| Task - Enter Data in Form Task Instructions                                              |                                              |                                          |                                          |                             |                   |                                                    |                                              |                   |                 |                        |                  |
| E<br>1_10584 - BAHS8 Student Fee Re V Student T<br>Budget - Summary Budget - Revenue Bud | uition and Fees - Plar<br>get - Transfers Bu | n 🛛 🕶 🛛 C1_SUMPLN<br>idget - Compensatio | : C1 - Summary - Pla<br>n Expense Budget | n 🔻 🍝<br>t - Non-Comp Expen | se Budget - Chang | Task List Status<br>Task - Enter Data in Form Task | Instructions                                 |                   |                 |                        |                  |
|                                                                                          | Actual                                       | Actual                                   | Operating Budget                         | Forecast                    | Operating Budget  |                                                    |                                              |                   |                 |                        |                  |
|                                                                                          | Final                                        | Final 2016-17                            | Final                                    | Working 2016 17             | Working           |                                                    |                                              |                   |                 |                        |                  |
|                                                                                          | YearTotal                                    | 1 YearTotal                              | YearTotal                                | YearTotal                   | YearTotal         | 1_10584 - BAHSB Student Fee Re                     | <ul> <li>Student Tuition and Fees</li> </ul> | Plan 🔻 C1_SUMP    | LN : C1 - Summa | ry - Plan 🔻 🔶          |                  |
| 41010 - State General Support                                                            |                                              |                                          |                                          |                             |                   | Budget - Summary Budget - Re                       | venue Budget - Transfers                     | Budget - Compensa | ation Expense   | Budget - Non-Comp Expe | ense Budget -    |
| 411XX - Other State Appropriations - Plan                                                |                                              |                                          |                                          |                             |                   |                                                    | Actual                                       | Actual            | Operating Ruda  | at Experient           | Operating Rudgel |
| 400XX - Non Res Tuition - Plan                                                           | 3,377,477                                    | 4,093,504                                | 3,611,663                                | 3,611,664                   | 3,611,664         |                                                    | Final                                        | Final             | Final           | Working                | Working          |
| 401XX- Application Fees - Plan                                                           |                                              |                                          | 466,032                                  |                             |                   |                                                    | 2014-15                                      | 2016-17           | 2016-17         | 2016-17                | 2017-18          |
| 402XX - Student Services Fees - Plan                                                     |                                              |                                          |                                          |                             |                   |                                                    | YearTotal                                    | YearTotal         | YearTotal       | YearTotal              | YearTotal        |
| 403XX - Tuition - Plan                                                                   | 4,720,815                                    | 5,711,541                                | 4,782,806                                | 4,782,806                   | 4,782,806         | 400XX - Non Res Tuition - Plan                     | 3,377,477                                    | 4,093,504         | 3,611,6         | 63 3.611.664           | 3,611,66         |
| 404XX - SS and Special Programs Rev - Plan                                               |                                              |                                          |                                          |                             |                   | 401XX- Application Fees - Plan                     |                                              |                   | 466.0           | 32                     |                  |
| 4050X - Other Student Fees - Plan                                                        |                                              |                                          |                                          |                             |                   |                                                    | 4 700 045                                    | 5 714 544         | 4 700.0         | 4 700 000              | 4 702 00         |
| 4053X - Professional Degree Fees - Plan                                                  | 13,229,389                                   | 17,586,261                               | 14,749,141                               | 14,767,459                  | 14,767,459        | 403XX - Tultion - Plan                             | 4,720,815                                    | 5,/11,541         | 4,/82,8         | 4,/82,806              | 4,782,80         |
| 4054X - Campus Svcs Support - Plan                                                       |                                              |                                          |                                          |                             |                   | 4053X - Professional Degree Fees - F               | Plan 13,229,389                              | 17,586,261        | 14,749,1        | 41 14,767,459          | 14,767,45        |
| 4055X - Self-Supporting Degree Program - Plan                                            | 35,641,490                                   | 38,385,136                               | 40,133,946                               | 39,919,042                  | 39,919,042        | 4055X - Self-Supporting Degree Prog                | gram - Plan 35,641,490                       | 38,385,136        | 40,133,9        | 46 39,919,042          | 39,919,04        |
| 4056X - Other Fees - Plan                                                                | 558,506                                      | 186,327                                  |                                          | 684,038                     | 684,038           | 4056X - Other Fees - Plan                          | 558,506                                      | 186,327           |                 | 684,038                | 684,03           |
| 407XX - UNEX - Plan                                                                      |                                              |                                          |                                          |                             |                   | 408XX - Contr Student Financial Aid                | - Plan                                       | (36,511)          |                 | (21,422)               | (21,422          |
| 408XX - Contr Student Financial Aid - Plan                                               |                                              | (36,511)                                 |                                          | (21,422)                    | (21,422)          | Total Revenue                                      | 57,527,677                                   | 65,926,258        | 63,743 5        | 88 63,743,587          | 63,743 583       |

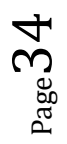

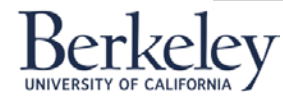

#### 10. What CalPlan Form is displayed below?

#### Navigate File Edit View Favorites Tools Help 🔥 🖺 🚰 🎦 Explore 🗒 (#) 🚑 📝 🚚 👘 🔜 🔓 💆 🔣 🚜 🐴 🖏 🐐 -Advanced HomePage CalPlan - Task List Status × Search **E** Forms Task List Status My Task List Task - Enter Data in Form Task Instructions E PReference Tools Ξ HCP Planner Task List 1\_10362 - BASHB Finance ▼ Unrestricted ▼ C1\_SUMPLN : C1 - Summary - Plan ▼ 🔶 🗄 📁 CalPlan FY2017-18 Budget Process Task List 🗄 🞯 CalPlanning FY2017 -18 Budget Process Appr Budget - Summary Budget - Revenue Budget - Transfers Budget - Compensation Expense Budget - Non-Comp Expense Budget - Changes in Fund Balance ⊞ I Check that Planning Preferences are Set Actual Actual Operating Budget Forecast **Operating Budget** E Prepare Final Final Final Working Working 2014-15 2016-17 2016-17 2016-17 2017-18 🖃 📁 Enter Data YearTotal 1 YearTotal YearTotal YearTotal 1 YearTotal 🗄 🞯 Enter Data in Form JUUTO \* LACORY DEHERICS Edit Intersection Form by Entity 53020 - Staff Non student Benefits Edit Intersection Form by Account 53030 - Other Academics Benefits 🗉 🞯 Adjust Internal Operating Transfers Mgmt 53040 - Post Doc Benefits E PReview Reports 53050 - Graduate Student Benefits 53060 - Benefit Assess-Acad Regular 53070 - Benefit Assess-Staff Regular 327,180 168,027 336,119 359,715 403,728 53080 - Benefit Assessment - Limited 1,859 53090 - Fringe Assessment-Contra 53XXX - Fringe Benefits - Plan 53700 - UCRP - Plan 537XX - Other Retirement Benefits - Plan 57310 - General & Empl Liability Insur 7,180 3,777 7,208 7,915 8,411 Adjustment: Total Compensation - Plan 1,154,243 546,039 1,102,021 1,159,156 1,253,238 Total Compensation Complete Previous Incomplete Previous Next Incomplete Next Task List Home Preferences

#### 11. What does the grey background fill indicate in the fields below?

12. Why are these field read-only?

13. Where can you edit this fields?

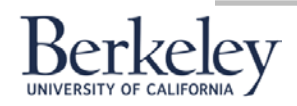

- 14. What CalPlan Form is displayed below?
- 15. How is the Intersection Form by Entity- Revenue different than the CalPlan Form Budget Revenue?

| Navigate File Edit View Favorites Iools He<br>🔺 🗈 📂 🏕 Explore 📙 📣 🚑 🦯 🚚 | alp<br>🗟 🔓 🖆 式 🚜 🗈 🛍 🖥 🕇         | 9                                       |                     |                                              |               |                     |
|-------------------------------------------------------------------------|----------------------------------|-----------------------------------------|---------------------|----------------------------------------------|---------------|---------------------|
| HomePage CalPlan - Task List Status ×                                   |                                  |                                         |                     | Search                                       | *             | Advances            |
|                                                                         |                                  |                                         |                     |                                              |               |                     |
| E Forms                                                                 | Task List Status                 |                                         |                     |                                              |               |                     |
| My Task List                                                            | Task - Edit Intersection Form by | Fotity Task Instructions                |                     |                                              |               |                     |
| ⊕                                                                       |                                  |                                         |                     |                                              |               |                     |
| HCP Planner Task List                                                   | =                                |                                         |                     |                                              |               |                     |
| CalPlan FY2017-18 Budget Process Task List                              | Intersection Form by Entity - I  | Revenue Intersection Form by Entity     | Transfers Interse   | ction Form by Entity - Comp Expense          |               | »                   |
| € 🐨 CalPlanning FY2017 -18 Budget Process Appr                          |                                  |                                         | MyOrg: 1_HA         | AS3                                          |               |                     |
|                                                                         |                                  |                                         |                     |                                              | Forecast      | Operating Budget    |
| 🗄 芦 Prepare                                                             |                                  |                                         |                     |                                              | Working       | Working             |
| Enter Data                                                              |                                  |                                         |                     |                                              | 2016-17       | 2017-18             |
|                                                                         |                                  |                                         |                     |                                              | 1 YearTotal   | 1 YearTotal         |
| 🗄 🖤 Enter Data in Form                                                  | 1_10559 - BAHSB Acad Group Ch    | Restricted Endowments and FFEs - Plan   | C1 - Summary - Plan | 440XX - Private Gifts for Current Use - Plan | 8,178         | 8,178               |
| Edit Intersection Form by Entity                                        | 1_10240 - BAHSB Intl Business D  | Sales and Services Other Revenue - Plan | C1 - Summary - Plan | 46XXX - Sales Services & Other Income - Plan | 115,049       | 115,049             |
| 🕀 🞯 Edit Intersection Form by Account                                   |                                  | Restricted Endowments and FFEs - Plan   | C1 - Summary - Plan | 440XX - Private Gifts for Current Use - Plan | 935           | 935                 |
| ⊕                                                                       | 1_10187 - BAHSB Devel Alumni R   | Sales and Services Other Revenue - Plan | C1 - Summary - Plan | 46XXX - Sales Services & Other Income - Plan | 149,023       | 149,023             |
| 🗐 🖗 Daviau Danata                                                       | 1_10190 - BAHSB Devel Corp and   | Unrestricted - Plan                     | C1 - Summary - Plan | 46XXX - Sales Services & Other Income - Plan | 18,201        | 18,201              |
| Keview Reports                                                          | 1_10195 - BAHSB Major Gifts      | Unrestricted - Plan                     | C1 - Summary - Plan | 46XXX - Sales Services & Other Income - Plan | 364           | 364                 |
|                                                                         | 1_10650 - BAHSB Student Aid FTI  | Restricted Gifts - Plan                 | C1 - Summary - Plan | 440XX - Private Gifts for Current Use - Plan | 600,001       | 600,001             |
|                                                                         |                                  | Restricted Endowments and FFEs - Plan   | C1 - Summary - Plan | 440XX - Private Gifts for Current Use - Plan | 291,125       | 291,125             |
|                                                                         | 1_10651 - BAHSB Student Aid Sel  | Restricted Gifts - Plan                 | C1 - Summary - Plan | 440XX - Private Gifts for Current Use - Plan | 213,500       | 213,500             |
|                                                                         |                                  | Restricted Endowments and FFEs - Plan   | C1 - Summary - Plan | 440XX - Private Gifts for Current Use - Plan | 175,555       | 175,555             |
|                                                                         | 1_10652 - BAHSB Student Aid Phi  | Restricted Endowments and FFEs - Plan   | C1 - Summary - Plan | 440XX - Private Gifts for Current Use - Plan | 190,039       | 190,039             |
|                                                                         | 1_10653 - BAHSB Student Aid Un   | Restricted Gifts - Plan                 | C1 - Summary - Plan | 440XX - Private Gifts for Current Use - Plan | 14,485        | 14,485              |
|                                                                         |                                  | Restricted Endowments and FFEs - Plan   | C1 - Summary - Plan | 440XX - Private Gifts for Current Use - Plan | 134,886       | 134,886             |
|                                                                         | 1_10654 - BAHSB Student Aid Ge   | Restricted Gifts - Plan                 | C1 - Summary - Plan | 440XX - Private Gifts for Current Use - Plan | 47,500        | 47,500              |
|                                                                         |                                  | Restricted Endowments and FFEs - Plan   | C1 - Summary - Plan | 440XX - Private Gifts for Current Use - Plan | 107,169       | 107,169             |
|                                                                         | 1_10208 - BAHSB Berk Innov Ldr   | Restricted Gifts - Plan                 | C1 - Summary - Plan | 440XX - Private Gifts for Current Use - Plan | 24,375        | 24,375              |
|                                                                         | 1_10314 - BAHSB Instr MFE Gen    | Sales and Services Other Revenue - Plan | C1 - Summary - Plan | 46XXX - Sales Services & Other Income - Plan | 195,000       | 195,000             |
|                                                                         |                                  | Restricted Gifts - Plan                 | C1 - Summary - Plan | 440XX - Private Gifts for Current Use - Plan | 19,000        | 19,000              |
|                                                                         |                                  | Dostricted Endoursonts and EEEe Dian    | C1 Summany Dian     | 440VV Brivata Cifta for Current Lles Blan    | 72.020        | 22.920              |
| •                                                                       |                                  |                                         |                     |                                              |               |                     |
| Preferences                                                             |                                  |                                         | Compl               | lete Previous Incomplete Previous Ne         | kt Incomplete | Next Task List Home |
|                                                                         |                                  |                                         |                     |                                              |               |                     |

16. Why are the FY18 Operating Budget plans values the same as the FY17 Forecast Working plan values?

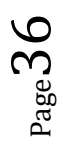